# **SimMan** 3G Trauma

用户指南

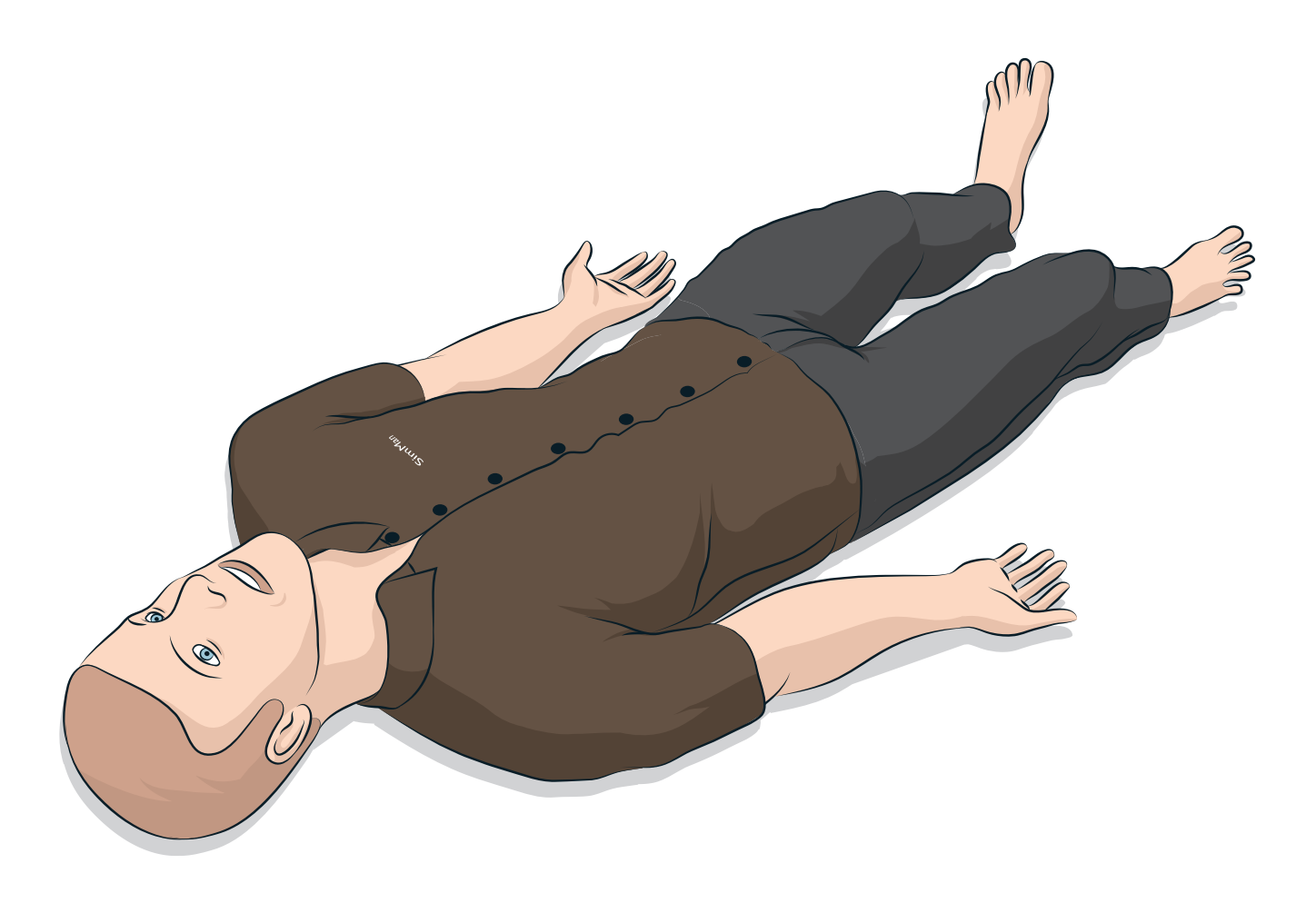

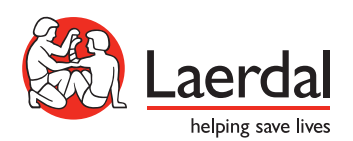

ΖH

www.laerdal.com/cn/

| 介绍                   | 4  |
|----------------------|----|
| SimMan 3G Trauma 模拟人 | 4  |
| 注意事项和警告              | 5  |
| 模拟人常规处理              | 5  |
| 杀毒和防火墙               | 5  |
| 文件安全和数据备份            | 5  |
| 特点                   | 6  |
| SimMan 3G Trauma 概述  | 6  |
| 常规信息                 | 7  |
| 挪度模拟软件               | 7  |
| 气道特点                 | 8  |
| 呼吸特点                 | 9  |
| 血液循环                 | 10 |
| 出血                   | 10 |
| 声音                   | 11 |
| 双眼设定和设置              | 11 |
| 药物和静脉                | 11 |
| SimMan 3G Trauma 衣服  | 12 |
| 设定                   | 13 |
| 插入和连接电池              | 13 |
| 电源面板                 | 14 |
| 充电                   | 14 |
| 电池使用                 | 15 |
| 电池警告                 | 16 |
| 使用内部压缩机              | 16 |
| 使用 LLEAP 关掉内部压缩机     | 16 |
| 使用 LLEAP 更改默认压缩机设定   | 16 |
| 空气/二氧化碳面板            | 17 |
| 血液和液体系统              | 17 |
| 调整液体流速               | 19 |
| 连接伤口套件               | 20 |
| 去除伤口                 | 20 |
| 使用 LLEAP 模拟重度出血      | 20 |
| 注射静注液体               | 21 |
| 清洗静脉注射臂              | 21 |
| 连接除颤适配器板             | 22 |
| 连接血压袖带               | 23 |
| 使用 LLEAP 校准血压袖带      | 23 |
| 连接血氧饱和度探头            | 23 |
| 更换生殖器模块              | 24 |

| 2  |   | L |  |
|----|---|---|--|
| i. | 7 | ۴ |  |
| ٩  |   |   |  |
|    |   | - |  |

| 插入尿液导管              | 24 |
|---------------------|----|
| 更换上部义齿              | 24 |
| 出血模块                | 25 |
| 更换并填充带血液的骨内装置       | 29 |
| 运输 SimMan 3G Trauma | 32 |
| 打开模拟病人              | 32 |
|                     |    |
| 维护                  | 33 |
| 日常维护                | 33 |
| 存放或运输之前             | 33 |
| 定期清洗液体和血液系统         | 33 |
| 安装和升级 LLEAP         | 35 |
| 移除/更换路由器            | 35 |
| 打开躯干                | 36 |
| 连接左腿                | 36 |
| 连接右腿                | 37 |
| 连接左臂                | 37 |
| 连接右臂                | 38 |
| 更换环甲软骨胶带/颈部皮肤       | 38 |
| 更换胸腔引流胸膜            | 39 |
| 更换气胸气囊              | 39 |
| 更换胸部起伏气囊            | 40 |
| 更换肺部气囊              | 40 |
| 更换模拟人皮肤             | 41 |
| 更换血液系统过滤器           | 41 |
| 维修模拟病人              | 41 |
|                     |    |
| 故障排除                | 42 |
| 备件和配件               | 45 |

### SimMan 3G Trauma 模拟病人

### 用于高级临床模拟培训

SimMan 3G Trauma 模拟人是一套高级病人模拟系统,能进行基 础和高级生命支持培训。该系统使导师可以根据逼真的临床环境,有 效评估学员的个人技能和团队技能。

SimMan 3G Trauma 可供观察和识别出大部分生命体征。通过与 模拟病人直接互动,以及查看病人监护仪上模拟病人的状态,便可 实现。

### SimMan 3G Trauma 模拟系统的特点包括:

- 一套高级、可设置的气道,以及可调节的肺顺应性和阻力—— 可模拟困难气道管理病例。
- 模拟病人的眼睛会根据临床状态和光线作出反应。
- 出血和伤口模块由内部储血缸供血。可选择连接一个外置血液填 充装置,以供延时的出血案例使用。
- 模拟分泌物:汗水、泪液、唾液、尿液和耳液,都是由内部储液 缸供应。可能连接一个外部液体填充装置,以供长期使用。
- 强调"优质心肺复苏术 (OCPR)": 根据 2015 指南来进行测量 和反馈。
- 通过胫骨和胸骨可到达的血管通路(骨内)。
- 主要基于预编程和经验证之病例的自动模拟控制。

### SimMan 3G Trauma 系统的主要组件:

SimMan 3G Trauma 是一款真人大小的无线模拟病人,带内置电 池、内置压缩机和贮液器。学员的干预措施都被系统记录在章节日志 中,以用于日后技能评估的用途。

导师个人电脑控制模拟过程。通过使用耳机让导师模拟病人的声音, 与学员之间进行交互式语音通信。

可与模拟人配合使用的软件包括用于控制病例的 LLEAP、用于创 建和编辑病例的 SimDesigner、用于通过视频采集和 Patient Monitor 应用程序评估模拟培训环节的 SimView Server 或 Session Viewer

### WLAN 诵信

模拟病人与个人电脑之间的通信主要基于 WLAN 通信。模拟病人和 个人电脑还能连接至局域网网络, WLAN 会断开。

### 模拟人常规处理

模拟病人只应由经过培训的人员进行操作。像对待真实病人一样对待 模拟病人。

 警告: 不要用富含氧气或易燃气体的空气对模拟病人进行人工
 「」」
 「」」 呼吸。

- 不要让液体渗进模拟病人中(除了用户指南中的指示之外), 因为这可能会损坏模拟病人及其组件。
- 通气过程中,切勿将潮湿空气引入系统。
- 切勿对模拟病人进行口对口或口对鼻人工呼吸。模拟病人的气道 不能进行清洗或消毒。
- 如果模拟病人的内部管道和电缆断开,切勿使用。
- 切勿在潮湿条件下在户外使用模拟人,否则可能会带来电击危险 或损坏模拟人。
- 决不能在超过 40℃ 的温度条件下使用模拟病人,因为这可能会 引起过热和关机现象。
- − 决不能在低于 4°C 的温度条件下使用模拟病人,因为这可能会损 坏液体系统。
- 模拟病人绝不应存放在低于 -15℃ 的温度条件下。
- 如果电池温度超过 60°C,模拟病人将会自动关机。
- 在超过 35°C 的温度条件下使用除颤仪可能会引起过热和关机 现象。
- 警告: 切勿将模拟病人关节上的保护套管移除, 或在没有外部 皮肤的情况下使用。
- 警告:避免接触模拟病人上的所有尖锐边缘,以免造成人身  $\wedge$ 伤害。
- ⚠ 如果发生以下情况,切勿使用模拟病人:
- 四肢未连上躯干
- 皮肤裂开或没有话当紧固
- 内部或外部线缆、管道或连接器损坏
- 液体泄漏到模拟病人躯干内
- 有异常声音提示空气泄漏或机械损坏
- 有迹象表明出现电气故障,例如模拟病人无反应或异常气味或 烟雾

4

清洁

- 为保持模拟病人皮肤清洁,使用前请洗手,并将其置于洁净的 地方。
- 在模拟病例中,按照要求戴上手套。
- 用完液体和血液系统后, 遵照清洗说明操作(参阅*维护*部分)。
- 用完 SimMan 3G Trauma 伤口套件之后,使用挪度医疗湿力 将模拟病人皮肤上的胶水残渣擦拭干净。
- 仅在模拟病人的气道内使用挪度气道润滑剂。切勿将气道润滑剂 喷干模拟病人体内。仅可使用润滑工具。

#### 防止模拟病人皮肤被染色

避免使用彩色塑料手套,因为它们可能会致使模拟病人皮肤变色。

切勿在模拟病人附近使用尖头的马克笔、墨水笔、丙酮、碘酒或其他 染色药物。注意勿将模拟病人放在报纸或彩色纸张之上。所有染色都 可能是永久性的。

#### 运输与存放

SimMan 3G Trauma 很重;确保模拟病人在运输途中得到正确保 护,以防止个人受伤或破坏。

### 杀毒和防火墙

模拟病人和个人电脑并未装配防病毒程序。Windows 防火墙已默认 激活。客户自己有责任保护模拟系统组件不被非法入侵。

每次关掉电源之后,该模拟病人便会恢复出厂设定。

客户应该安装所有推荐的微软 Windows 更新软件。上网之前应该 采取常规安全措施。

推荐仅将 SimMan 3G Trauma 个人电脑用作模拟病人控制器。下 载其他软件程序到这些机器上可能会导致意外错误。

### 文件安全和数据备份

客户有责任对文件安全和模拟培训环节记录的所有数据备份。模拟培 训环节数据的所有使用和存放操作都应该符合当地法规、条例或法律 的要求,且客户应该负有唯一责任。

故障排除

件和配件

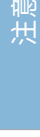

ᆁ 蜁

辺ら

坕

鑞

### SimMan 3G Trauma 概述

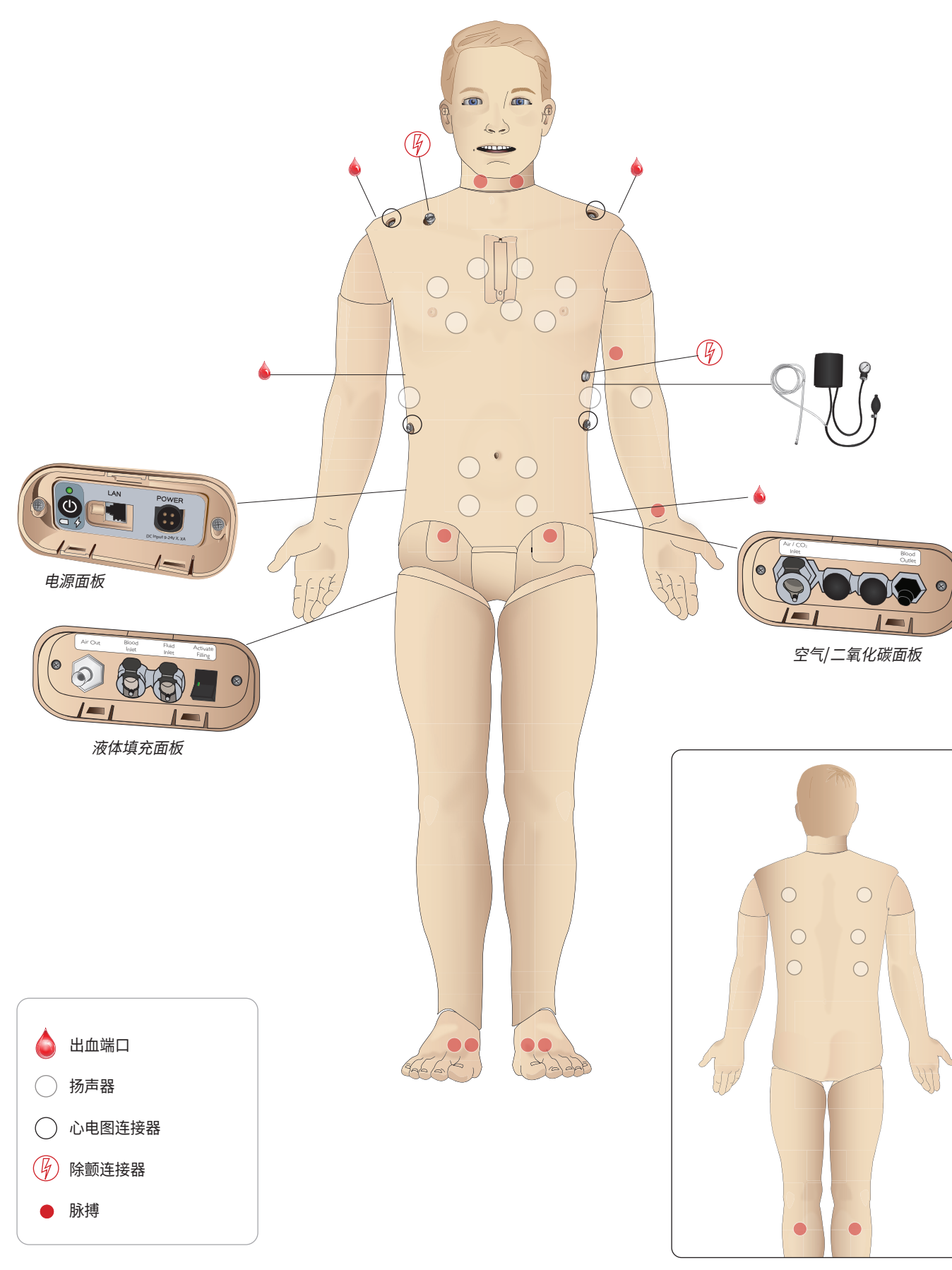

### 主要解剖特点

尺寸(仅模拟病人):
1,800毫米(长)x550毫米(宽)胸部
重量(仅模拟病人):38.5公斤
重量(含衣服):40公斤
带可互换生殖器衬垫的默认男性身体。

### 可设置的解剖特点

### 生殖器

模拟病人默认带有一个无性别的生殖器衬垫。衬垫可更换为男性或女性模块,其都包含在 SimMan 3G Trauma 系统中。参阅更换生殖器模块部分。

#### 牙齿

模拟病人默认拥有一套柔软的牙齿。可更换为一套坚硬的牙齿,包含在 SimMan 3G Trauma 系统中。参阅更换上部义齿部分。

#### 创伤模块/四肢

左腿 - 截肢和出血模块 左臂 - 截肢和出血模块 SimMan 3G Trauma 手臂适配器套件可用于连接创伤臂模块。

联系您当地的挪度代表,询问有关其他与 SimMan 3G Trauma 兼 容的创伤模块的信息。

#### 关节移动性

颈部: 可以是头部三轴运动。运动范围可限定。 参阅*气道特点*部分。

| 肩部:  | 三轴旋转    |
|------|---------|
| 腰部:  | 一轴      |
| 肘部:  | 固定,不可移动 |
| 腕部:  | 三轴旋转    |
| 拇指:  | 自由移动    |
| 髋关节: | 三轴旋转    |
| 膝部:  | 一轴旋转    |
| 脚踝:  | 一轴旋转    |

注意:切勿移除肩部或下背部的防护套管。它们用于保护用户 一、不被夹点。

### 挪度模拟软件

如欲执行模拟培训,必须利用导师个人电脑上的挪度模拟主页启动 LLEAP (Laerdal Learning Application)。

### 挪度模拟主页

挪度模拟主页是一个应用程序,可在其中找到并开始 LLEAP 和其他与病人模拟有关的挪度程序。也可以从这里打开帮助文件。挪度模拟主页位于 Windows 开始菜单 (Windows 7) 下的挪度医疗文件夹中。

模拟培训环节中使用的软件包括以下主要应用程序: - LLEAP (Laerdal Learning Application)

- Voice Conference Application
- Patient Monitor
- SimView Server 或 Session Viewer

此外,SimDesigner 和其他应用程序也用于设计或准备模拟。

### LLEAP

LLEAP 为导师应用程序,从中可运行、控制和监测模拟培训环节。 LLEAP 可以自动或手动模式进行操作。自动模式可用于预编程病 例,而手动模式让导师可全手动控制模拟培训环节。在手动模式下运 行模拟培训需要一些医疗专业知识,以创建有效的临床模拟。

### Voice Conference Application (VCA)

VCA 软件让导师可在培训环节中通过模拟人进行通信。VCA 也可用 作导师之间在网络上的通信,并创建只有会员才可使用的独立渠道。

### **Patient Monitor**

Patient Monitor 应用程序模拟医院中典型的病人监护仪。其作为 学员的控制台,导师以及学员可通过点击屏幕上的菜单对其进行设 定和控制。

### Session Viewer 和 SimView Server

Session Viewer 和 SimView Server 作为一种应用程序,除了提供

评估训练环节的界面,还可在模拟过程中记录视频和病人监护仪 截屏。培训环节结束后,将会传输 LLEAP 生成的日志文件,并结合 Session Viewer 或 SimView Server 中的视频文件进行评估。

Session Viewer 通常可在 LLEAP 使用的同一台电脑上进行本地运行,SimView Server 则在本地网络中专用服务器上运行。初次开始 LLEAP 期间,系统会提示您选择您电脑或本地网络中可用的评估报告系统。稍后将会进行更改。

意事项和警告

퓠

沒定

维护

故障排除

### 特点

### 其他应用程序

还有其他与模拟培训环节同时使用的程序,例如用于处理程序 许可证的 License Manager 以及用于更新模拟人固件或排除网络 问题故障的 Simulator Firmware & Network Wizard。

### SimDesigner

SimDesigner 应用程序让您可设置您自己的预编程病例。也可用于 分析并打印出病例图示。

必须安装 SimDesigner,将旧版导师应用程序文件转换成 LLEAP 兼容的文件格式。

如欲全面了解所有应用程序及其帮助文件,开始 LLEAP 主页。

#### 网页下载

请访问 www.laerdal.com/downloads,下载最新的用户指南和 软件。

### 气道特点

从解剖上来说,气道是指支气管模块。

- 学员可对气道进行如下操作:
- 按额提颏法
- 下颚关节(关节铰接)前推
- 环甲膜加压和操作
- 吸引(口及鼻咽)

如果舌头后坠的功能被启用,则要求将头部倾斜,以打开气道,令面 罩可以通气。模拟病人可通过正常和紧急方式进行通气:

- 面罩通气
- 经口气管插管
- 经鼻气管插管
- 经气管插管

在使用气道附件之前,为该设备涂上少量挪度气道润滑剂。切勿直接 将润滑剂喷进气道,

下列设备或方法适于固定模拟病人的气道:

- 喉罩气道: 该气道专用于 #4 尺寸,但 #5 尺寸也可正确密封。
- 气管插管,尺寸 ID 7.5 8.5 均适合,但是用更小的尺寸可以减 少对模拟病人气道的磨损。

建议使用可延展的探头——确保其不会长过气管内插管。

#### 推荐款式:

- i-Gel
- 光纤插管
- 复合管(适用于小号成人)
- 逆向插管
- 针刺环甲软骨切开术
- 外科环甲软骨切开术

#### 下列模拟病人特点表明插管放置错误:

- 右边主干插管——单边胸部起伏
- 胃胀气
- 缺乏胸音,二氧化碳呼出(参阅*呼吸特点*部分)

### 可配置的气道特点

模拟病人特点可通过设置来呈现各种气道病例:

- 气道可自动或手动关闭。气道内有四个程度的阻力和顺应性。
- 舌水肿——多程度
- 咽部水肿
- 喉痉挛
- 颈部活动范围减少
- 牙关紧闭
- 牙齿——柔软的上部义齿可被替换为一套坚硬的牙齿,使练习插 管有更高真实性。

#### 模拟期间,可以设定下列各种情况:

- 不能插管/能通气
- 不能插管/不能通气

下列信息会自动记录在 SimMan 3G Trauma 模拟培训环节中:

- 检测正确的头部位置。
- 下颚关节前推
- 气胸减压
- 通气
- 胃胀气
- 注意: LLEAP 中,当前模拟人的气道和呼吸状态将在窗口中 显示。可设定肺部阻力、肺顺应性和其他参数。如需获取更多 信息,请参阅 LLEAP 帮助。

### 呼吸特点

SimMan 3G Trauma 可以模拟自主呼吸:

- 双边和单边胸部起伏
- 共有4种顺应性设定,从正常到极硬
- 共有4种气道阻力设定,从正常到极紧.
- 正常和异常的呼吸音
- 5个正面听诊点和6个背面听诊点
- 单侧、双侧和肺叶呼吸音
- 血氧饱和度和体积描记法
- 紫绀——通过嘴唇上的蓝色灯光显示
- 二氧化碳呼出可与第三方呼气末二氧化碳检测器同时使用(要求 与一个外部二氧化碳贮藏器连接)

🥂 警告: 切勿用富含氧气或易燃气体的空气为模拟病人通气。

🥂 警告: 切勿将潮湿空气通入模拟病人的肺部。

### Patient Monitor 特点——呼吸

- 血氧饱和度 (SpO<sub>2</sub>)
- 气道呼吸率 (awRR)
- 呼气末二氧化碳 (etCO<sub>2</sub>)
- 呼气末氧气 (etO<sub>2</sub>)
- 吸入氧气 (inO<sub>2</sub>)
- pH值

#### 肺部规格

- 最大潮气量: 1.2 升
- 记录在 LLEAP 中的最大潮气量是 900 毫升。所有高于 900 毫
   升的呼吸量都将会记录为 900 毫升
- 最大气道压力: 80 厘米水柱
- 模拟的胃胀气从大约 40 厘米水柱的气道压力开始。
- 📃 注意:肺部不可与呼气末正压 (PEEP) 阀门一起使用。

#### 气胸

对张力性气胸进行穿刺减压的 操作可以在双侧锁骨中线第二肋 间位置进行。气胸气囊可被穿刺 10次左右,气囊内的压力将会 在反复穿刺之后下降。

建议使用 22 号(或更小)的针 来为胸部减压。使用更小号的针 可以增加胸部皮肤和气囊的使用 寿命。

但是,太小的针会妨碍自动检测 模拟人内的减压项目。

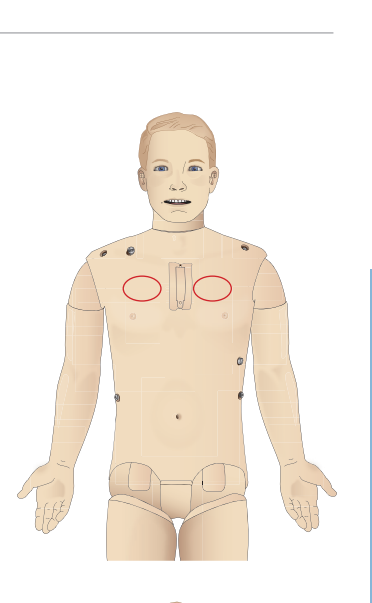

胸腔引流管插入 胸腔引流管插入可以模拟。探索 和切割可以在左侧或右侧腋中线 第四和第五肋间进行。

维护

辺ら

Ψ

意事项和警

퓠

XH

故障排除

### 血液循环

### 心脏特点

- 大量的心电图库,脉搏范围在 0-220 之间.
- 心音——针对每个前面位置
- 心电图节律监控(4个连接器、3导联心电图)
- 12 导联心电图显示
- 起搏
- 使用真实除颤器的除颤和电复律

### 除颤

- 使用真实除颤仪;能量水平和波形模型均由模拟病人记录。
- 每个模拟病例中,都设定能量水平和自动转换所需的电击次数。

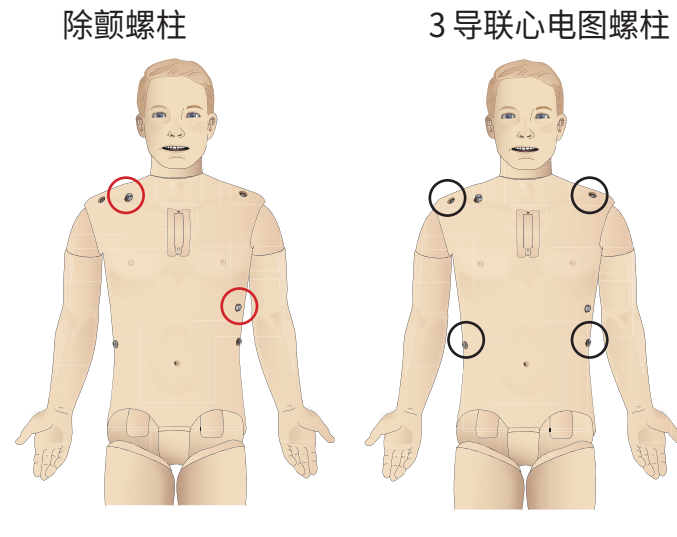

### 血液循环功能

- 通过听诊柯氏音手动测量血压
- 颈动脉、肱动脉、桡动脉、股动脉、腘动脉、足背动脉以及胫骨
   肌后脉搏均与心电图同步
- 脉搏强度可随血压变化
- 当导师手动设定脉搏强度时,脉搏便与心电图一致
- 检测和记录脉搏触诊

### 心肺复苏

- 与 2015 指南保持一致
- 按压会生成明显的脉搏、血压波形以及心电图干扰
- 逼真的按压深度和阻力
- 检测按压的深度、回弹和频率
- 在导师个人电脑上实时查看心肺复苏术的质量
- ▲ 警告: 切勿在模拟人身上使用自动胸部按压器。

Patient Monitor 特点——血液循环

- 心电图(12 导联)和心率(HR)
- 脉搏
- 无创血压 (NBP)
- 动脉压 (ABP)
- 肺动脉压 (PAP)
- 心输出量 (C.O.)

### Patient Monitor 特点——温度

- 周围温度
- 血液温度

注意:可通过 LLEAP 中的血液循环和液体窗口进行各种设定。如需获取更多信息,请参阅 LLEAP 帮助。

### 出血

为使模拟病人逼真地出血,模拟病人有一个贮藏有模拟血液的内部贮 藏器。参阅*血液和液体*部分。

从 LLEAP 上可分别调节四个出血端口及其血流速率:

- 上部/下部出血端口
- 静脉和动脉
- 操作各种伤口模块和印痕套件

### 出血处理:

- 绷带
- 加压点
- 止血带 手术钳

### 血管诵道:

- 静脉通道(右臂)
- 骨内通路(胫骨和胸骨)

### 耗材和备件:

- 挪度人造血液
- 填充装置
- 伤口模块
- 更换创伤臂/腿.
- *注意: 可通过* LLEAP 中的血液循环和液体窗口进行各种设
  - 定。如需获取更多信息,请参阅 LLEAP 帮助。

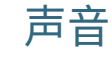

病例中可使用两类声音:

- 身体声音
- 人声

声音根据病例情况而产生或受导师控制。

#### 身体声音

身体声音是人体发出的模拟声音,如心音、肺音及肠鸣音。该 声音由模拟病人生成并集成,然后通过集成扬声器传送。

### 人声

人声是来自喉咙的声音,如咳嗽声、呻吟声和哭泣声以及说话 声。该声音通过 LLEAP 集成并传送给模拟病人。

此外,导师可通过麦克风进行通信,然后通过 VCA 将声音传送给模拟病人。

注意:可通过 LLEAP 中的血液循环和液体窗口进行各种设 定。如需获取更多信息,请参阅 LLEAP 帮助。

### 双眼设定和配置

为病例计算的格拉斯哥昏迷量表分数显示在 LLEAP 中,下列 信息来源可帮助学员判断失能状态:

### 双眼

- 眨动的眼睑
- 眼睑:睁开、闭上或半睁半闭
- 学员可以将眼睑掰开,以进行检查
- 瞳孔放大:收缩、放大或介于中间
- 瞳孔调节
- 同步/非同步
- 正常和迟缓的反应速度
- *注意: 可通过* LLEAP 中的血液循环和液体窗口进行各种设定。如需获取更多信息,请参阅 LLEAP 帮助。

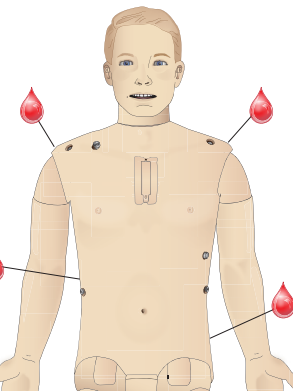

### 药物和静脉

导师还能通过 LLEAP 来手动记录药物和药物浓度。

### Patient Monitor 特点——药物:

- 四个成串刺激 (TOF)
- 吸入二氧化氮,呼气末二氧化氮
- 麻醉剂

特点

- 检测报告

#### 用户可更换的项目、备件:

- 肌内衬垫 x 3
- 胸骨骨内衬垫
- 胫骨骨内衬垫

### 血管通道(静脉和骨内)的位置

通过左胫骨和胸骨使用针刺插入法,可以到达骨内通路。在更换之 前,骨内衬垫可能会被刺穿多次。

如需更换骨内模块,参阅更换和填充带血液的骨内装置部分。

警告:切勿向这些衬垫中注射液体,除非有验证合格的、带液体输出口的骨内模块。

### 肌内 (IM) 注射

右臀部皮肤下的衬垫可用于练习肌内注射。臀部衬垫(左臀和 右臀)可用于练习肌内注射。

维护

故障排除

作牛和配件

辺ら

意事项和警告

퓠

### SimMan 3G Trauma 衣服

与模拟病人一同提供:

- 带侧置拉链的衬衫
- 带全长侧置拉链的长裤
- 平角短裤内衣
- 腰带

注意:清洗说明,请见衣物上的标签。

**模拟脱衣服** 模拟用剪刀剪开:拉开沿着两边缝合线的拉链。

### 插入和连接电池

按照步骤 1 - 4 *打开躯干*的描述,打开躯干。 要取出电池,按照相反顺序执行相同的步骤。

1 通过解开任何一侧的夹子来松开电池夹具。

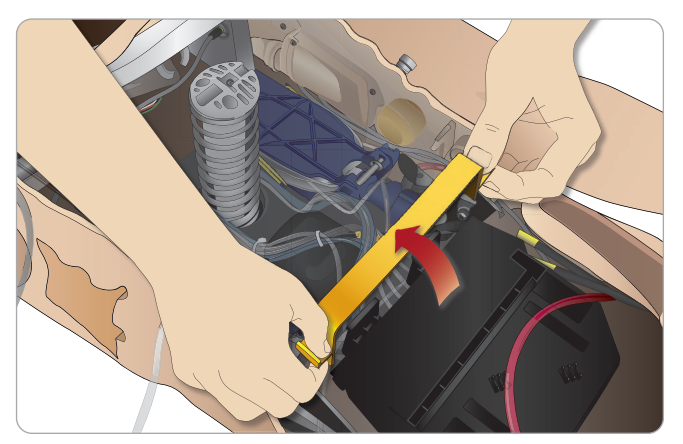

2 将两块电池全插入电池托盘。

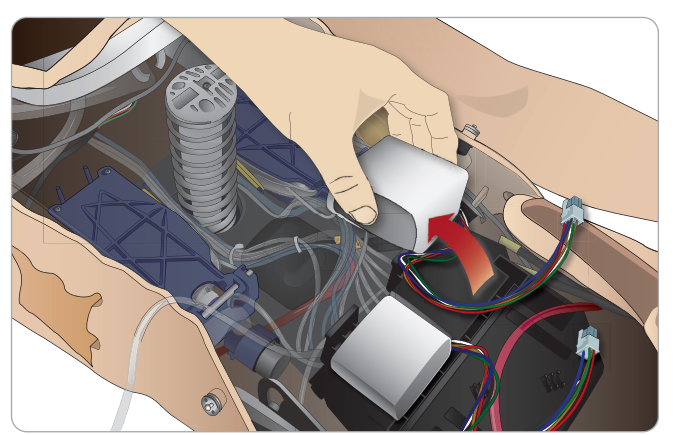

3 将电池上方的电池夹子按回其位置上。

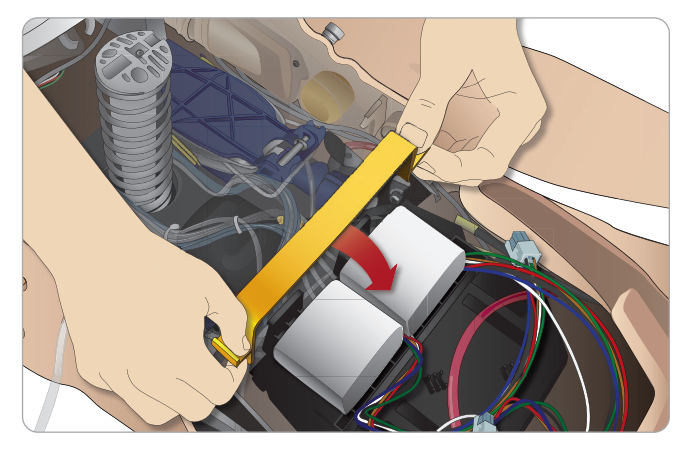

4 将电池上相应的电池线缆连接至躯干之上。

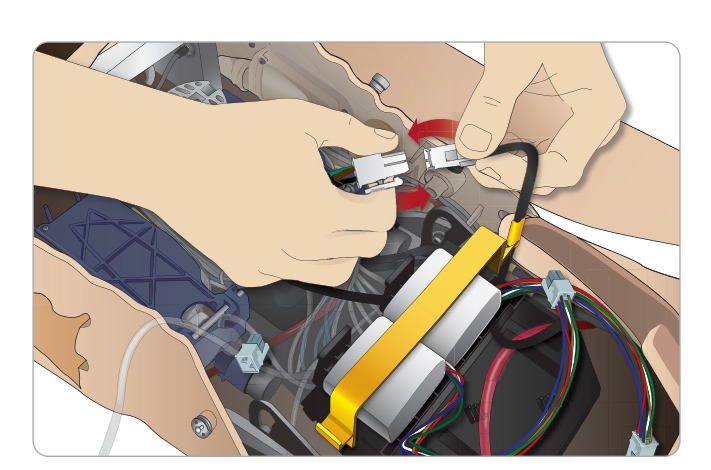

特点

当模拟病人关机时,连接上电池之后,将模拟病人连接至外部电源 (12V - 24V)。

如果模拟病人开机并连接就绪,且外部电源的范围在 (20V - 24V) 之间,那么电池就会充电。

### 电池——线缆和管道描述

| 名称/标签     | 管道/线缆颜色 | 连接器描述            |
|-----------|---------|------------------|
| Battery 1 | 黑色线束缆线  | 黑色矩形连接器,<br>6 导联 |
| Battery 2 | 黑色线束缆线  | 黑色矩形连接器,<br>6 导联 |

定义

维护

故障排除

### 电源面板

电源面板见于模拟病人右侧,松动皮瓣的下面。拉起皮瓣,并拔出 防护罩。

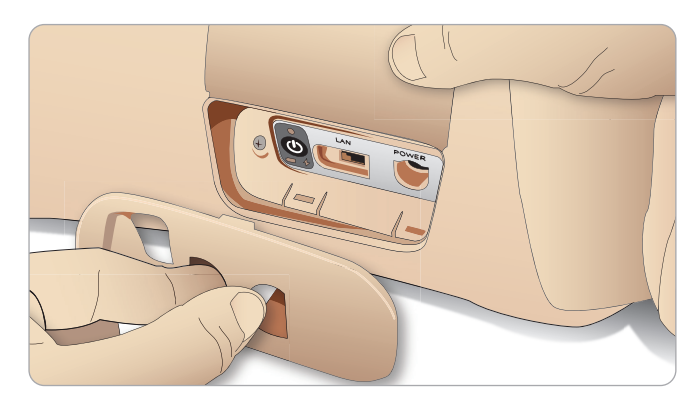

为了确保便于使用,请使用模拟病人配套的拉链式衣服。

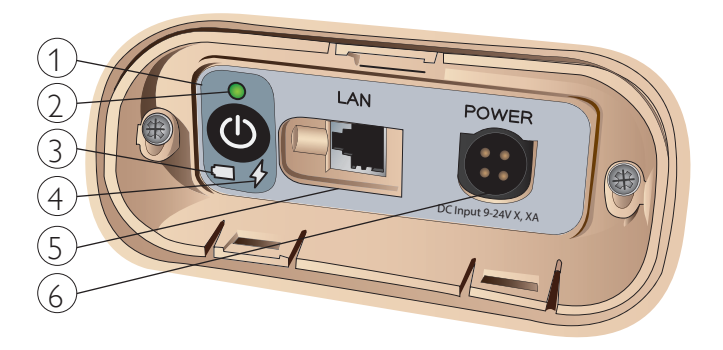

### 电源面板概述

- 1 通电/断电按钮
- 2 电源状态指示器
- 3 电池状态指示器
- 4 充电状态指示器
- 5 局域网网络线缆连接器
- 6 外部电源连接器

### 电源状态指示器描述

| 指示器<br>灯光颜色                                                                                           | 电源状态 | 电池状态       | 充电状态          |
|----------------------------------------------------------------------------------------------------|------|------------|---------------|
| 红色                                                                                                    | 省电*  | 0% - 20%   | 非充电中**        |
| 黄色                                                                                                    | 开始   | 20% - 70%  | 充电中           |
| 绿色                                                                                                    | 运行中  | 70% - 100% | 充电即将<br>完成*** |
| 无灯亮起                                                                                                  | 关闭   | 关闭         | 未充电****       |
| * 闪烁灯光<br>** 一块或两块电池丢失、过热、损坏或不能充电<br>*** 不建议电池充电时间过长<br>**** 没有电源输入,电池已充满。<br>每当模拟病人被暂停时,"省电"模式就会被激活。 |      |            |               |

### 充电

### 模拟病人内部

 使用满足本地规格的一根电源线和一个插头,将模拟病人连接至 外部电源。

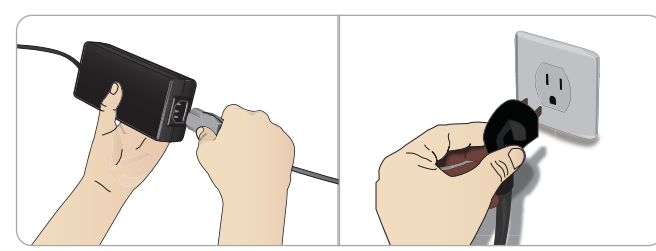

将电源插入墙壁插座,将电源线缆连接至模拟病人电源板上的电源插口。

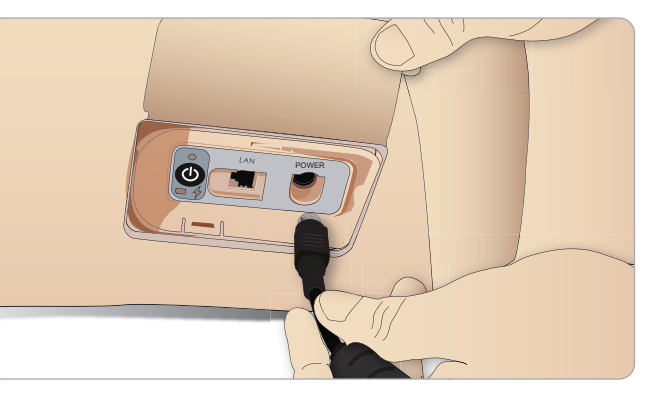

3 按"打开"按钮,来为模拟病人通电。

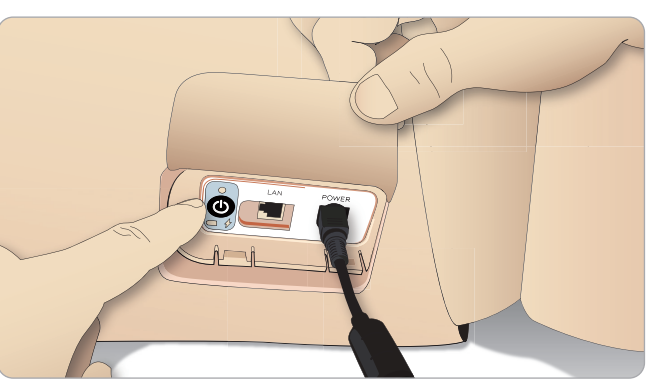

*注意:在开始期间,模拟病人的双眼会闪烁,且电源状态指示* 灯为黄色。

於 警告: 模拟病人关机后,请等待 20 秒重新开始。否则,模拟病人可能无法正常工作。

### **外部电池充电** 电池充电器有5个国际插头。将适当的插头连接至充电器上:

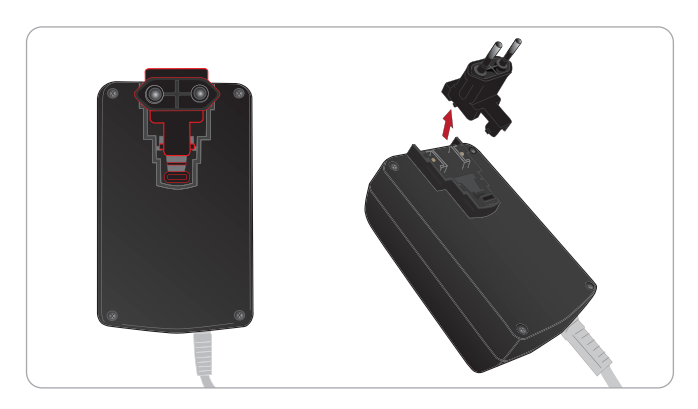

1 将充电器连接至电源插座上,并将模拟病人电池连接至充电器。

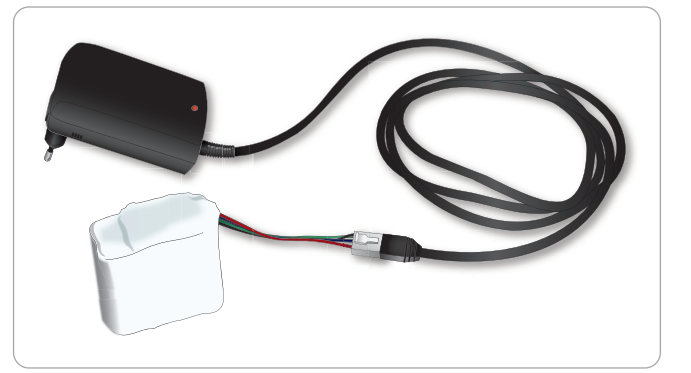

- 2 电池充电器上的指示灯显示了充电的状态。
- 3 电池充电时间大约为 6.5 个小时。
- 该外部电池充电器仅应用于模拟病人电池。

### 充电器指示

| 灯光代码 | 灯光颜色 | 特征   |
|------|------|------|
| 待机   | 黄色   | 稳定   |
| 预充电  | 黄色   | 正常闪烁 |
| 快速充电 | 绿色   | 快速闪烁 |
| 维护   | 绿色   | 正常闪烁 |
| 准备就绪 | 绿色   | 稳定   |
| 等待   | 交替   | 交替   |
| 错误   | 黄色   | 快速闪烁 |

14

### 电池使用

- 始终使用两块电池来为模拟病人供电。
- 确保电池连接正确。
- 定期为电池充电。
- 检查模拟病人电源面板上的 LED 显示灯,查看其电池状态。
- 在电池容量低于15%或电池指示灯变红之前,给两个电池充电。
   这可以通过导师个人电脑的技术状态窗口进行监控。
- 如果发生下列情况,模拟病人便会自动关机:电池温度高过
   60°C,或其中一块电池的所剩电量少于6%。

### 在 LLEAP 中查看电池状态

根据 LLEAP 帮助中的说明,通过 LLEAP 模拟人状态窗口查看电源 指示器。

### 在模拟培训环节中更换电池:

- 1 按下导师个人电脑上的 <暂停培训环节>。按照*插入和连接电池* 中的描述安装电池。
- 2 一次替换一块电池,以避免模拟数据丢失.

#### 储存和运输

- 切勿将充满电的电池存放超过一个月。
- 勿将电池存放在模拟病人体内。
- 将电池存放在冰箱中,即温度为 0°C 4°C。
- 空运期间,两块模拟电池可以在模拟病人的体内。
- 当运输备用电池时,请联系航空公司或货运公司,了解最新的运 输法规。

#### 电池维护

- 大约每 30 个充电周期,在再次充电之前把电池完全耗尽。要将
   电池耗尽,用两块电池运行模拟病人直至自动关闭。
- 预计电池寿命: 200 个充电周期。
- 仅用挪度 SimMan 3G Trauma 电池替换。

故障排除

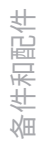

运运

维护

意事项和警告

퓠

### 电池警告

🔨 警告:切勿仅使用一块电池来运行模拟病人超过1分钟。

警告: 如果在模拟暂停过程中, 两块电池均被拆除, 则模拟病 人将会关机,月模拟数据将会丢失。

/\\ 警告:请按照本地法规来处理电池。

⚠️ 警告:外部电池充电器仅可在室内使用。

警告: 电池仅能在温度范围为 0°C - 40°C 时进行充电

⚠ <sup>警告.</sup> 危险。 错误地插入和连接电池、短路或沾水都可能引起爆炸

▲ 警告: 切勿滥用、拆卸或试图维修电池。

如果电池有明显损坏、故障或外表出现渗漏,请勿使用。

警告:尤其要小心避免接触到电解液、热部件或冒烟部件。 警告: 尤其罗小心避光按摩封电桥水、沉留中 2017年 若发生上述事件,请在确认安全的前提下,断开并移除电池。

### 使用内部压缩机

模拟病人的胸部运动、气道模式和液体系统都通过压缩空气进行驱 动。右腿里有一个压缩机和带单独贮藏器的水槽,以提供干净的模 拟血液。

对于延期或定期使用,建议连接一个外部压缩空气源。这可减少内部 压缩机的磨损并延长模拟病人的电池使用寿命。

如需查看连接一个外部压缩机和调节压缩机默认设定的说明,参阅 空气/二氧化碳面板。

### 避免过热和减少磨损

- 如果在高温下使用模拟病人,请务必在两次培训之间,让模拟病 人冷却下来。

### 使用 LLEAP 关掉内部压缩机

如欲关闭内部压缩机(保护模拟人电池和减少磨损),请进行以下 操作:

1 在 LLEAP 中选择 <工具> 菜单。

2 在 <模拟人设定> 中点击 <关闭内部压缩机>。

### 使用 LLEAP 更改默认压缩机设定

通过"属性编辑器"便可改变默认压缩机设定。

- 1 在 LLEAP 的 <工具> 菜单中打开属性编辑器。
- 2 在属性编辑器中选择 <模拟人硬件> 标贴。
- 3 从压缩机设定选项里选择 <内部默认>、<外部默认> 或 <记住最 后设定>。

### 空气/二氧化碳面板

空气/二氧化碳面板位于躯干左侧。为进入该面板,拉起模拟人的皮 瓣,并移开保护层。连接外部的空气/二氧化碳。

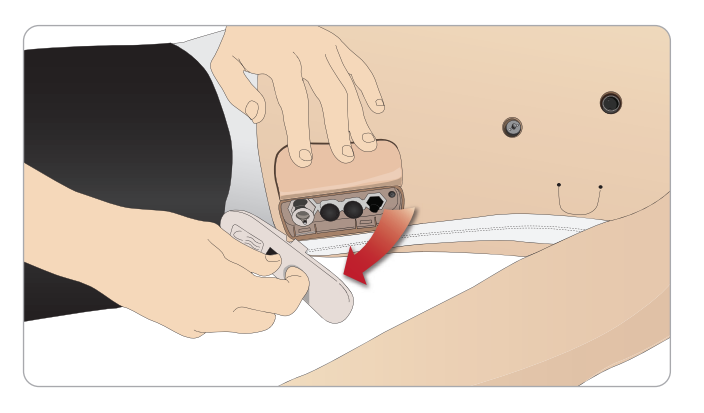

空气/二氧化碳面板有2个连接端口

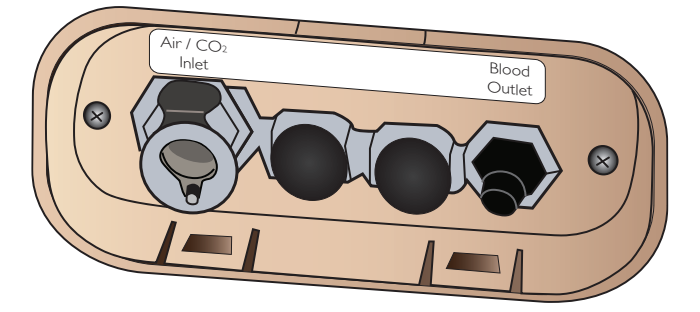

#### 连接外部的空气和二氧化碳供应

一个内部压缩机位于模拟病人的右腿部位。不论何时,只要模拟病人 固定用于延时使用,建议使用一个外部的压缩空气。

只有要求模拟病人的每个通气管道都呼出二氧化碳时,才能连接二氧 化碳。呼出的二氧化碳可以使用一台真实的二氧化碳分析设备来检测。 只有当记录了一台二氧化碳分析仪已经连接在系统上时,模拟病人才 会呼出二氧化碳。

1 合适的二氧化碳源连接至一个挪度外部压缩机或调节器面板。

2 将外部压缩机或调节器面板的一个挪度双内腔空气/二氧化碳插 管连接至面板上的空气/二氧化碳插口。

如需了解有关与 SimMan 3G Trauma 兼容的外部压缩机和 调节

器面板的更多信息,请联系您当地的挪度代表。

### Ψ 意事项和警 퓠

## 血液和液体系统

模拟病人有两个内部贮藏器,一个贮藏血液,一个贮藏液体/分泌 物。SimMan 3G Trauma 还配有两个填充装置——一个血液填充装 *置*,负责提供血液,一个*液体填充装置*,负责提供液体/分泌物。

### SimMan 3G Trauma 右腿填充面板

右腿填充面板位于右腿顶端,紧靠骨盆。该填充面板内含有连接器, 用于埴充血液和液体贮藏器。

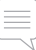

### 填充内部液体贮藏器

- 1 将右腿皮肤卷下,以露出填充面板。
- 2 将液体填充装置插管连接至右腿面板处的液体和空气连接器。
- 3 按下面板上的填充按钮。按钮将会被点亮,液体将会流进模拟病 人体内。
- 4 当停止流淌后,断开填充装置。
- 5 按下面板上的填充按钮。灯就会熄灭。

### 排空内部液体贮藏器

- 1 将一个空的液体填充装置连接到右腿面板处的液体连接器上。
- 2 内部贮藏器内的液体将会排进瓶子中。
- 3 当停止流淌后,断开液体连接器。

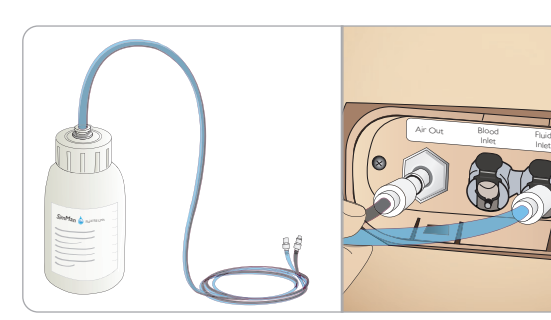

使用外部液体运行模拟病人

1 排干内部贮藏器。遵照"排空内部液体贮藏器"的说明。

- 2 排干内部贮藏器之后,将液体填充装置填充满,并连接至模拟病 人。
- 3 按下面板上的填充按钮。按钮将会被点亮,液体将会流进模拟病 人体内。
- 4 开始模拟之前,先为系统充电 60 秒。
- ▲ 警告:将注满的液体填充装置连接至模拟病人内已注满的内部 贮藏器,将会导致系统外溢。液体将溢出右腿。反复溢出系统 可能会损坏产品。

业

102

维护

故障排除

件和配件

注意:在按下填充按钮前,先断开模拟病人的插管。如果在断 开插管之前按下按钮,将会引起水槽溢水。

### 填充内部血液贮藏器

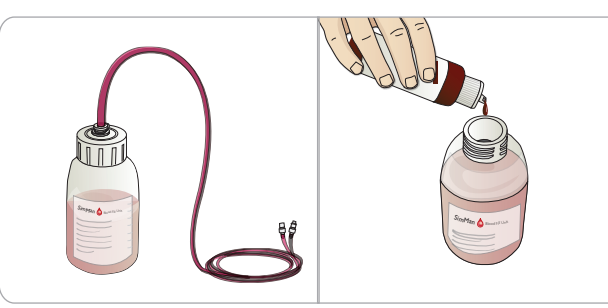

- 1 将右腿皮肤卷下,以露出填充面板。
- 2 将血液填充装置插管连接至右腿面板处的血液和空气连接器。
- 3 按下面板上的填充按钮。按钮将会被点亮,血液将会流进模拟病 人体内。
- 4 当停止流淌后,断开填充装置。
- 5 按下面板上的填充按钮。灯就会熄灭。

*注意:在按下填充按钮前,先断开模拟病人的插管。如果在断 开插管之前按下按钮,将会引起水槽溢水。* 

### 排空内部血液贮藏器

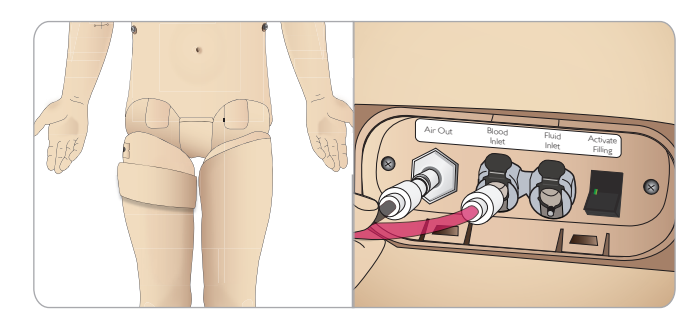

- 1 将一个<u>空的</u>血液填充装置连接到右腿面板处的血液连接器上。
- 2 内部贮藏器内的血液将会排进瓶子中。
- 3 当停止流淌后,断开血液连接器。

### 混合血液和液体

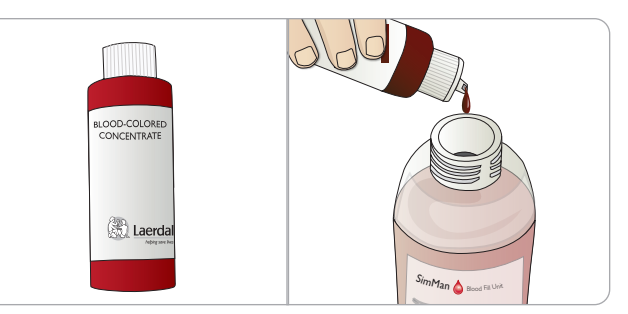

模拟清澈液体和分泌物: 仅用去离子水填充液体填充装置(大约<sup>3</sup>/<sub>4</sub> 满),然后旋紧盖子。

混合模拟的血液:用去离子水填充*血液填充装置*。添加 5-10 滴挪度 血液着色浓缩物、混合并旋紧盖子。

### 使用外部血液运行模拟病人

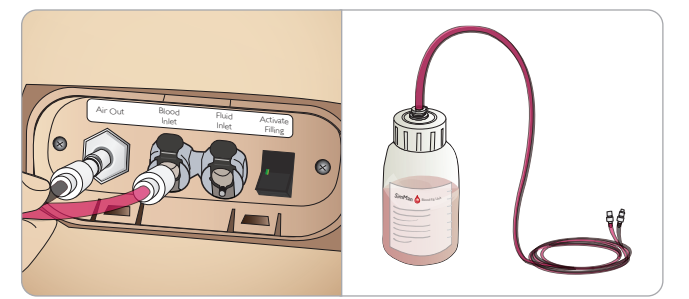

- 1 排干内部贮藏器。遵照"排空内部血液贮藏器"的说明。
- 排干内部贮藏器之后,将血液填充装置填充满,并连接至模拟病人。
- 3 按下面板上的填充按钮。按钮将会被点亮,血液将会流进模拟病 人体内。
- 4 开始出血模拟之前,先为系统充电 60 秒。
- 於 警告:将一个注满的血液填充装置连接至模拟病人内已注满的 内部贮藏器,将会导致系统外溢。血液将溢出右腿。反复溢出 系统可能会损坏产品。

### 调整液体流速

1 移开颈部皮肤。

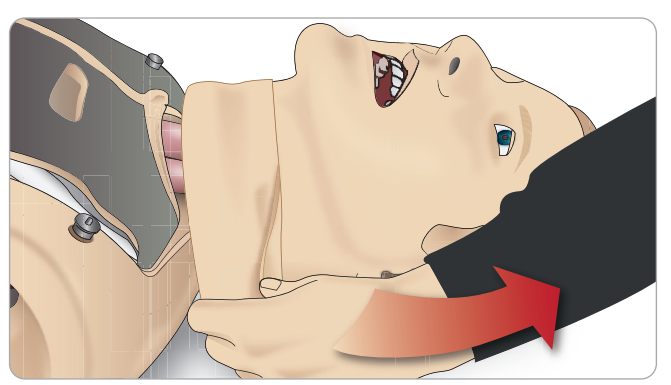

2 找到锁骨左右两边区域里的限制阀门。

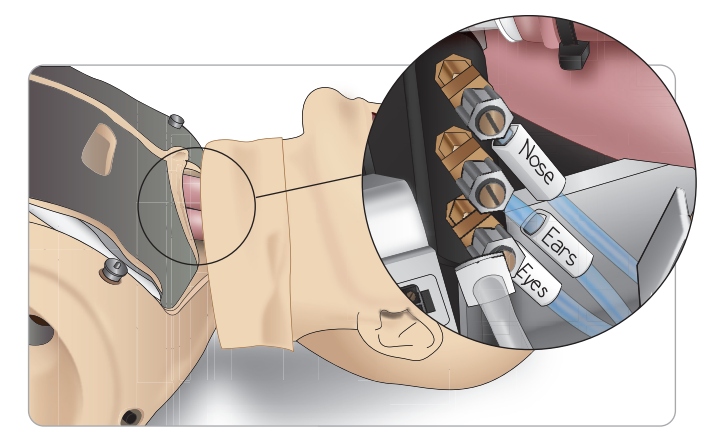

3 激活"血液循环和液体"选项卡下的分泌物,然后旋紧或旋松 阀门,直到获得理想的流动速率。

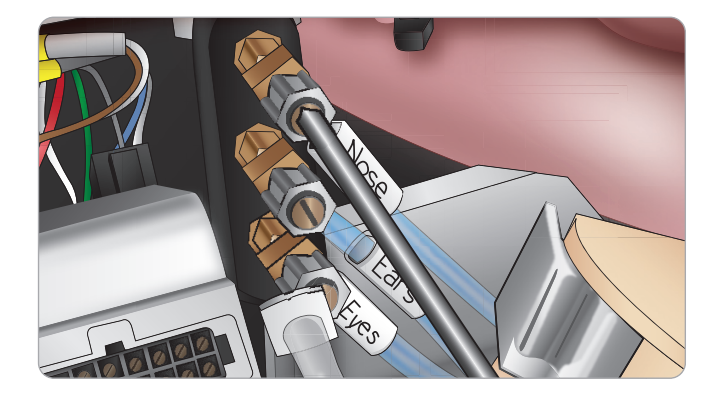

注意:切勿完全旋开。请注意,只需进行轻微调整即可。

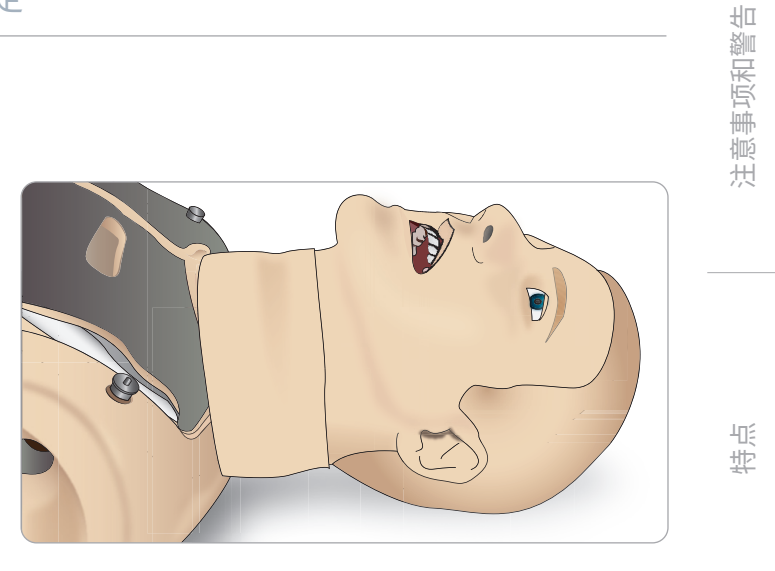

4 更换颈部皮肤。

这近

维护

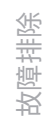

### 连接伤口套件

SimMan 3G Trauma 内含一套伤口套件,其中包括 2 个伤口和双面胶片,以将伤口粘贴至模拟病人皮肤上。 通过将伤口粘连在模拟病人躯干的出血端口上,模拟一个出血的病人。

1 从伤口套件中选择一个伤口。

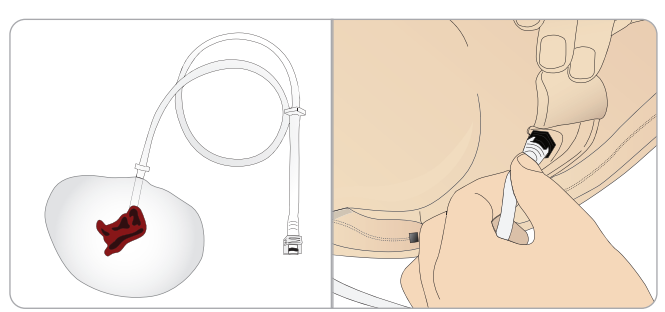

2 将伤口的插管连接至最近的血液端口。

共有四个带有旋拧和锁定连接器 的血液端口,如右图所示。

- 确保粘连伤口的区域清洁 且干燥。
- 在伤口的背面贴上胶带。
- 将伤口胶带上的保护衬垫 撕开,将其固定在皮肤的 理想位置上。

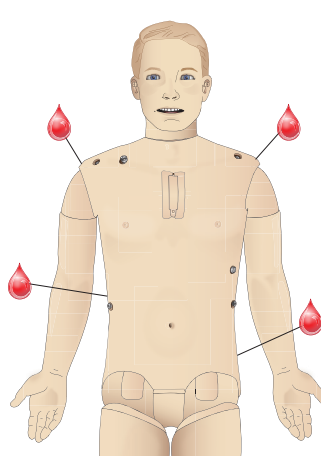

### 去除伤口

当伤口还粘连在皮肤上时,以蒸馏水或去离子水冲洗所有血液端口 和插管。当液体变得清澈时,将液体出口从插管上断开。去除伤口 后,可使用挪度模型湿巾将模拟病人皮肤上的任何胶带残渣完全清 除干净。

*注意:在从血液端口去除伤口时,用一块布覆盖住模拟病人的 
反肤,以防止染色。* 

*注意:可单独购买创伤模块,以替换默认四肢,为模拟过程增 如真实感。* 

### 使用 LLEAP 模拟重度出血

在 LLEAP 中启动病人出血案例

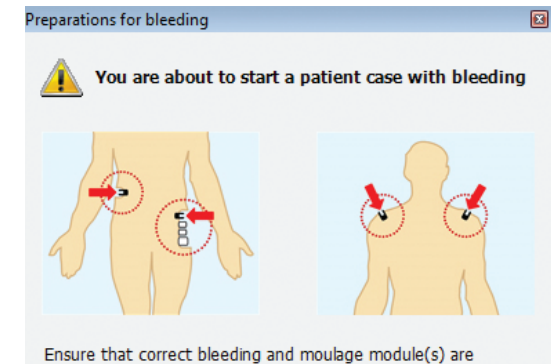

connected to the appropriate bleeding port(s). The blood drain measurement has not been reset yet - the system can not estimate blood tank level.

If you have refilled the blood tank or plan to do so before next session, press <Refill and Reset>. If you would like to continue with the current blood tank level, click <No Refill>.

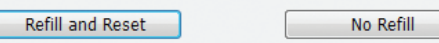

为延长出血病人的模拟时间,可以使用一个比例因数。

当外部血液填充装置变空时,确保用另一个充满模拟血液的血液填充 装置来替换它。可根据需要多次重复这一过程。

注意:如果出血病例中外部填充装置已空,那么空气就会进入 ~ 血液系统,导致读数不准确。

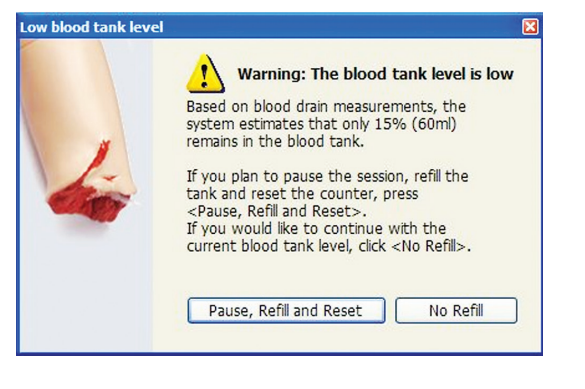

### 注射静注液体

要防止堵塞静脉系统,仅能使用净化水来模拟 SimMan 3G Trauma 的静脉药物。

### 可接受的净化水类型:

- 蒸馏水或
- 去离子水

静脉注射臂给药时,切勿用力。

### 填充静脉注射臂系统

- 1 用注射器将血液浓缩物及 500 cc 水加入接有管道的静脉袋中。 这将用作血源。将带有静脉导管的"血源"袋连接到模拟人手 臂的其中一根管。
- 2 将带有静脉导管的空袋连接到模拟人手臂的第二根管。此袋将用 作收集存储器。
- 通过收集存储器管道上的夹具对臂部的血流量加以控制。将收集
   袋放到地板上,以使当前已关闭的系统能够靠重力作用填充。
- 4 将"血源"袋挂到静脉输液架,并松开夹具,使浓缩物流入臂内。

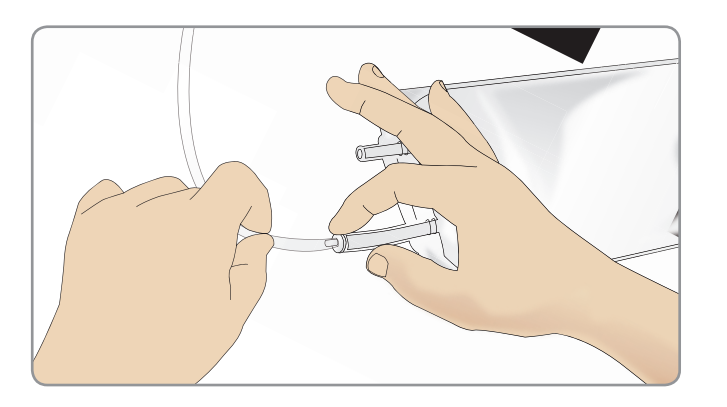

### 清洗静脉注射臂

每天结束后,使用温水冲洗静脉注射臂。

| - | • |
|---|---|
| _ | 1 |
| _ |   |
|   |   |
|   |   |

注意事项和警告

特点

运行

维护

故障排除

## 连接除颤贴片或除颤板

可以对模拟病人施用半自动除颤器和手动模式除颤器。

### 使用除颤培训线缆

模拟病人装有两个除颤器连接器(心尖和胸骨),用于连接除颤 器培训线缆。Laerdal 提供的适配器使除颤线缆适用于数个除 颤器品牌。指定的培训除颤器贴片也可安装于除颤连接器四周, 模拟真实的除颤器电极。

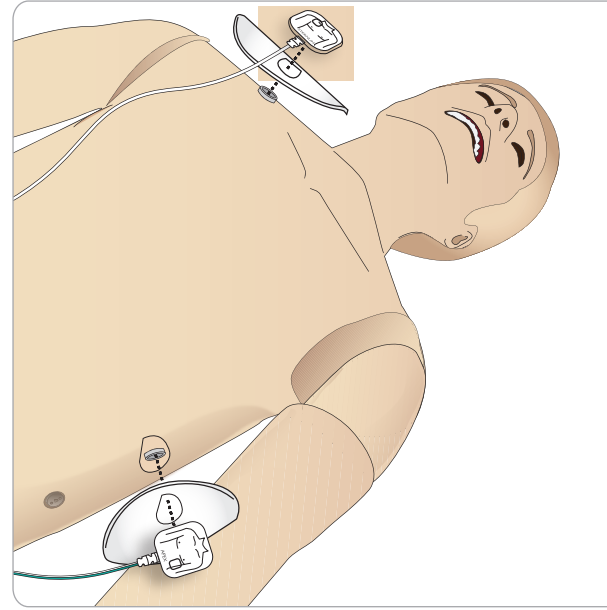

#### 模拟病人并非设计使用真实的一次性粘合除颤电极。

使用除颤适配器板

将除颤器与除颤垫共同用于模拟病人,除颤器连接器必须配有指定的 培训连接器适配器板。

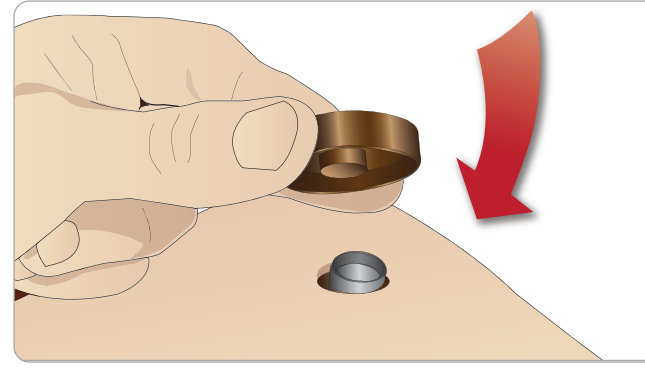

将适配器板牢固地压入到位。

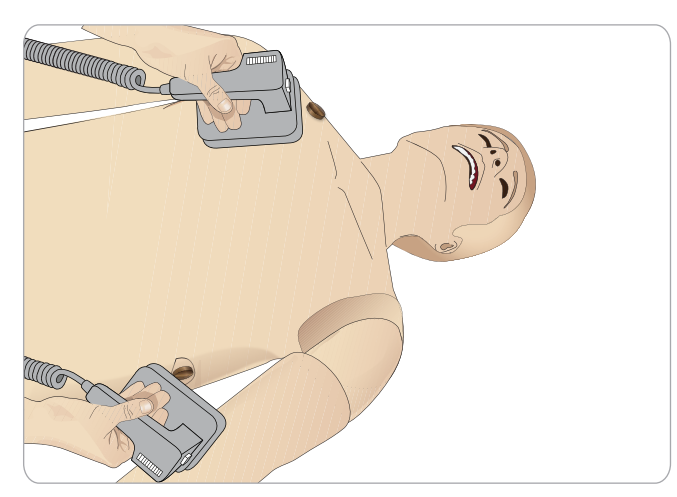

注意:在模拟病人上使用除颤器时,务必遵循除颤器生产 《厂家提供的安全说明。

### 除颤期间

在现场除颤过程中,除颤器和模拟病人可能造成电击危险。在模 拟病人上使用除颤器时,必须遵照所有标准的安全注意事项。

注意:必须仅在除颤器连接器上进行除颤法。

除颤期间,为防止出现过热现象,切勿让其超过该频率:在1分钟 心肺复苏术后,紧接着在45秒内进行3次电击除颤。

30 分钟之后,必须暂停除颤至少15 分钟,再开始新一轮除颤。

注意:切勿重复此过程操作4小时以上。

### 警告和注意事项

- 警告:切勿将液体撒在除颤器连接器上。
- $\triangle$ 对模拟病人除颤期间,潮湿的除颤器连接器会导致电击危 险。
- ⚠ 警告:除颤过程中,模拟病人不能接触导电表面或物体。
- A 警告:当模拟病人处于关机状态或无法正常工作时,请勿 给模拟病人除颤。
- 警告:切勿在没有躯干皮肤时,为模拟病人除颤。 A
- $\wedge$ 警告:切勿在易燃或富含氧气的大气中对模拟病人进行除 颤。
- A 警告:务必保持模拟病人躯干干燥。在进行除颤之前,让模 拟病人先适应一下。温度骤变(将模拟病人从寒冷的环境 移至温暖环境,反之亦然)可能会导致模拟病人凝结在底 板之上,且导致电击危险。

无论何时,当 SimMan 3G Trauma 检测到体内温度骤升 时,便会自动关机。如果出现自动关机,一定要先让模拟病 人冷却下来,再重新开始训练环节。打开躯干皮肤,以加速 冷却过程。

- ⚠ 警告:在连接除颤培训线缆或手动除颤适配器之前,确保 模拟病人除颤器连接器安全固定。连接器松脱可能表示有 电击危险。
- ⚠ 注意事项:不要在模拟病人的心电图连接器上除颤。否则, 将会损伤模拟病人。
- ⚠ 注意事项:在炎热的条件下,密集的除颤可能会引起模拟 病人过热而关机。
- ⚠ 注意事项:为防止躯干皮肤电极凹陷,切勿使用病人专用 的导电凝胶或导电除颤垫。
- ▲ 注意事项:切勿在模拟病人身上使用自动胸部按压器。

### 连接血压袖带

模拟病人在发货时,便配有一个专门调节好的血压袖带。使用之前, 将插管连接至模拟病人体侧的白色血压连接器上。

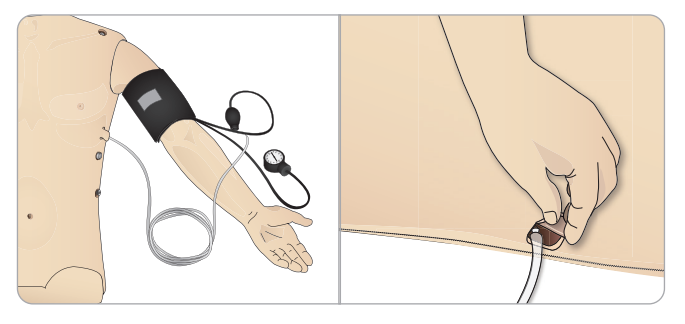

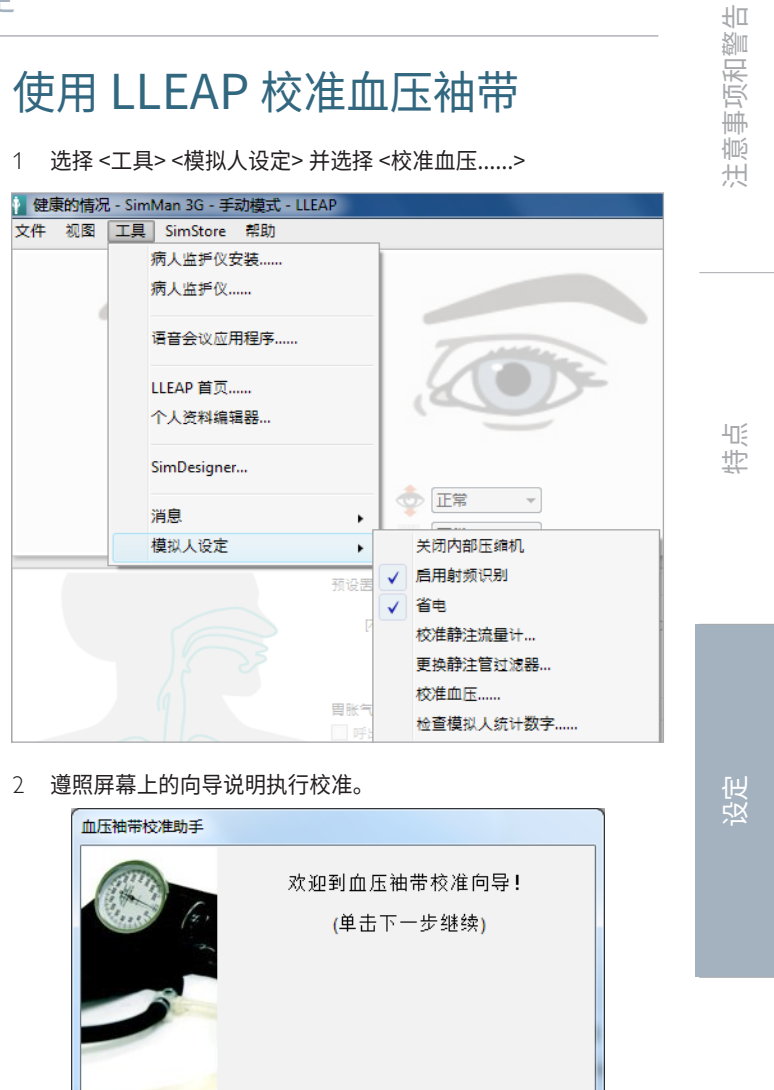

<<返回 下一步>> 取消

3的第1步

## 连接血氧饱和度探头

SimMan 3G Trauma 血氧饱和 度探头由一个光二极管和一个光 传感器组成。当二极管与传感器 之间的光线被阻断时, Patient Monitor 应用程序便会显示血 氧饱和度探头已连接。

- 1 将探头的 USB 插头连接至 病人监护仪个人电脑。
- 2 该探头可以安放在模拟病人 身上的任何合适区域,请确 保探头始终稳固到位。

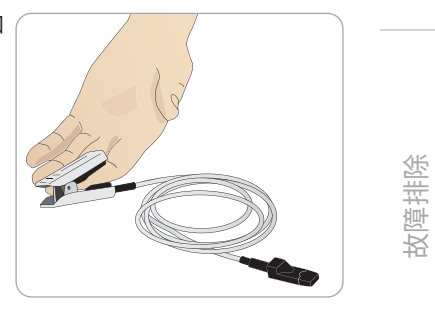

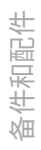

维护

### 更换生殖器模块

SimMan 3G Trauma 发货时,默认无性别的生殖器衬垫。该衬垫 可被更换为带尿液导管的男性或女性生殖器衬垫,以模拟尿液流动和 导尿过程。

### 注意:替换生殖器衬垫之前,无需移开模拟病人的双腿。

1 抓住模拟病人生殖器衬垫的顶端,向前向下拉,便可将其取下。

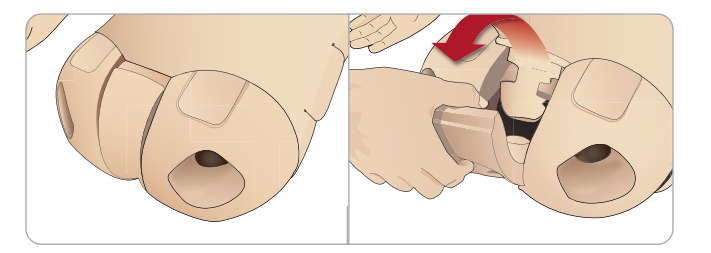

#### 2 断开所有插管或线缆。

3 将模拟病人骨盆里全新的生殖器模块之尿管和导管传感器线缆连 接到膀胱模块。

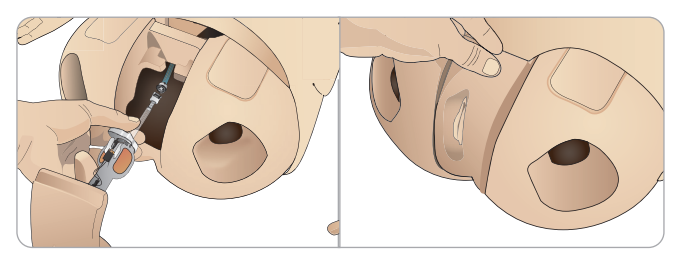

4 将新的生殖器模块放回模拟病人的骨盆。

### 插入尿液导管

插入尿液导管的过程中,较多地使用一种以水为主要成分的润滑剂。

使用下列导管尺寸: 女性生殖器——Foley 14Ch 以及 Lofric 16Ch 男性生殖器——Foley 16Ch 以及 Lofric 16Ch

### 更换上部义齿

模拟病人默认拥有一套柔软的上牙齿。该套柔软的牙齿可以更换成一 套坚硬的牙齿。

- 1 从嘴里取出牙齿。
- 2 对准牙龈调整新的牙齿套件,然后将其推回牙龈,直到牙齿咬合 良好,嵌入牙龈之中。
- 3 将新的牙齿套件推到位之前,一定要确保其与牙龈齐平。

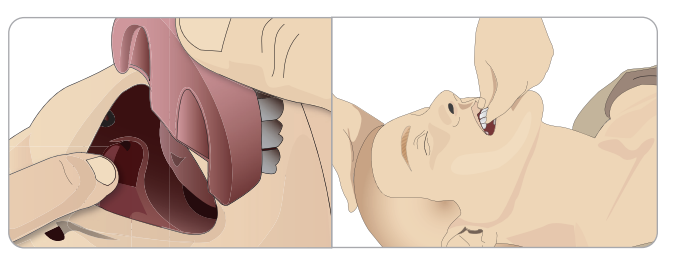

### 出血模块

### 介绍

SimMan 3G Trauma 出血模块套件包括创伤模块,可通过安装到 SimMan 3G Trauma 模拟出血病人案例。模拟完成后,保持创伤 模块的连接状态,并按照*维护*中规定的说明进行清洗。

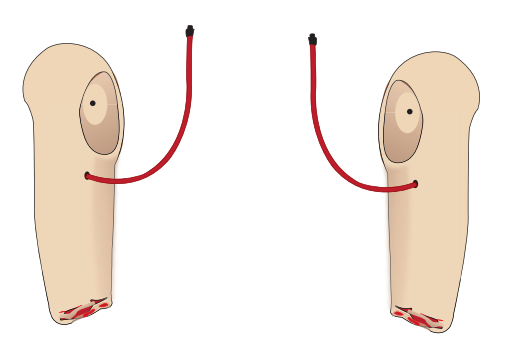

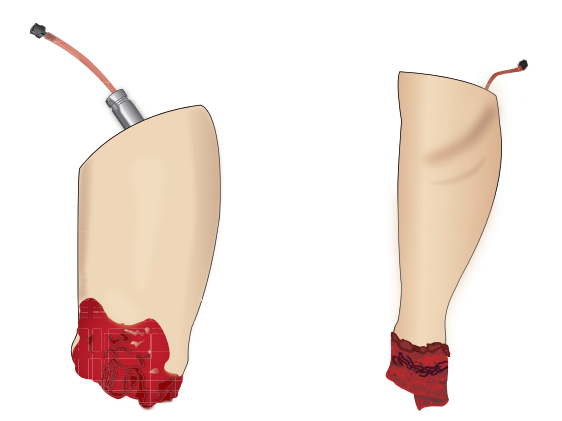

- SimMan 3G Trauma 截肢左臂
- SimMan 3G Trauma 截肢右臂
- SimMan 3G Trauma 截肢腿部
- 截肢小腿皮肤

### 移除 SimMan 3G Trauma 左臂

1 打开右侧的衣服拉链。脱下衬衣。

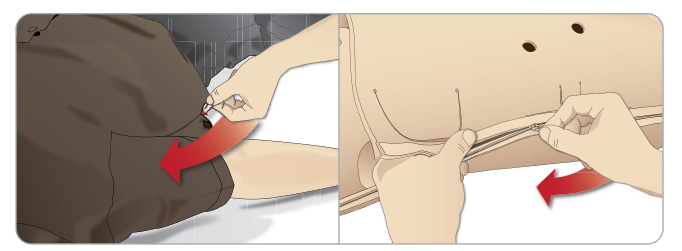

- 2 拉开躯干左侧的拉链。将躯干皮肤掀开至一侧。
- 3 将腹部泡沫掀开至一侧。

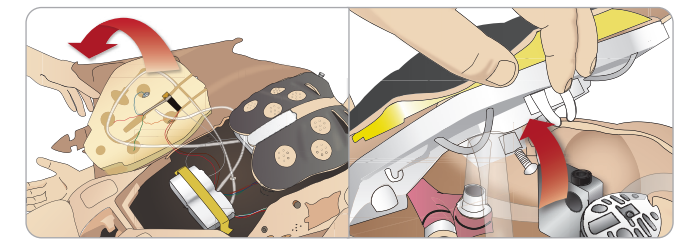

- 4 拉起铰链式胸板,进入手臂螺栓。
- 5 使用艾伦内六角扳手旋开左臂螺丝并断开所有手臂线缆。

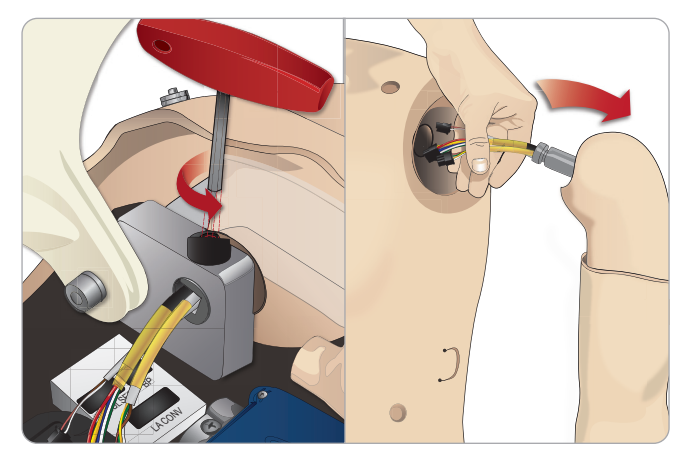

- 6 将手臂线缆从手臂插口中去除。
  - 注意:请勿完全旋开手臂螺丝。

故障排除

备件和配件

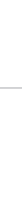

维护

비

注意事项和警告

特点

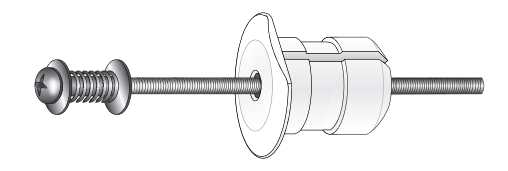

- 1 将手臂适配器从躯干一侧放入手臂托架的孔内。
- 注意:确保该适配器的平边朝向胸部铰链。

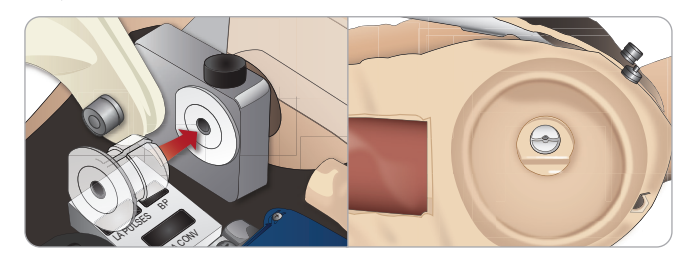

- 2 该适配器现已放置到位,创伤臂目前可与适配器螺丝连接。
- 3 将适配器螺丝穿过截肢臂,对准手臂适配器上的孔调整螺丝。

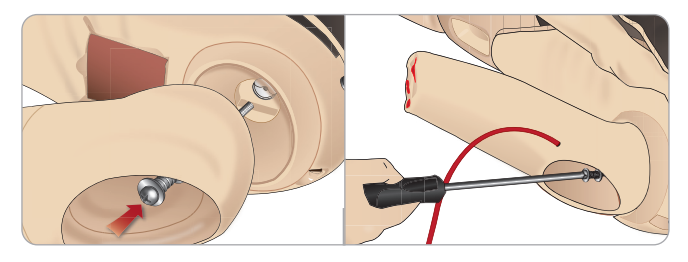

- 4 一只手从躯干内部扶住适配器。使用十字螺丝刀旋紧适配器螺丝。
- 注意:按模拟手臂所需的大致移动范围,拧紧螺丝。
- 5 将截肢臂的红色管道连接至躯干上最近的血液端口。

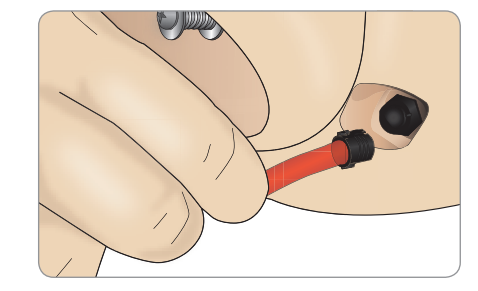

⚠ 注意事项: 切勿过度转动手臂。过度转动手臂可能会断开红色 乙烯管道。

- 将 SimMan 3G Trauma 左腿替换成创伤腿
- 1 取出 SimMan 3G Trauma 默认的腿。如维护中所示,打开躯 干皮肤及腹部泡沫。

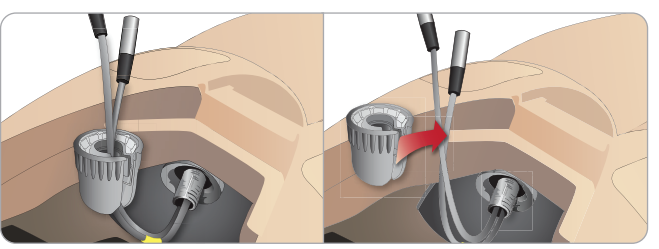

- 2 旋开髋关节连接器。取出连接器内的腿部线缆/管道。
- 3 小心取出带线缆和管道的左腿。

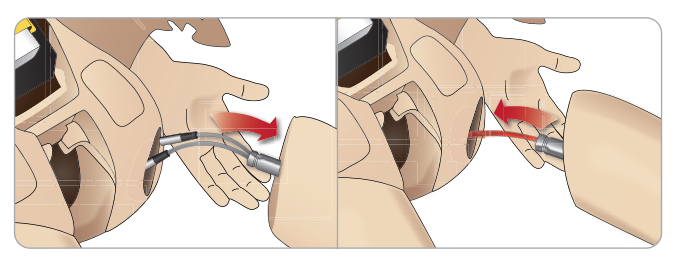

- 4 将带血管的截肢腿或枪击腿插入腿部插口。
- 将血管插入连接器的侧面插槽。一只手将连接器旋转到位。 5

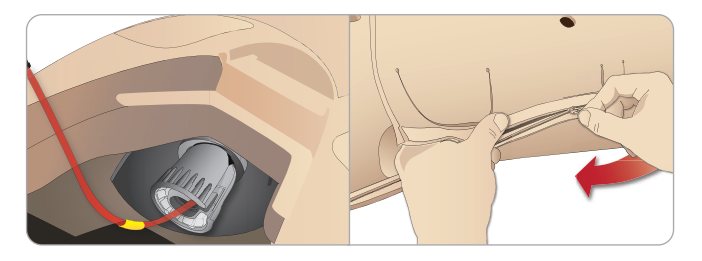

- 6 按照躯干内部的标识,将腿部管道连接到相应的管道。
- 7 关闭腹部泡沫,并拉上躯干皮肤的拉链。

### 安装截肢小腿皮肤

1 通过折起皮肤,查看脚踝螺栓。使用两个十字螺丝头螺丝刀取下 脚踝螺栓。

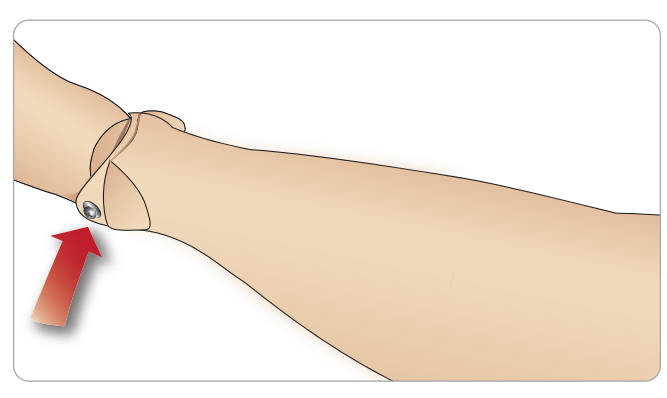

2 小心折下脚部皮肤,露出两个脉搏装置。断开两个装置并给出将 接线从足内引出的途径。将电线卷在一起并存放在脚踝的底部。

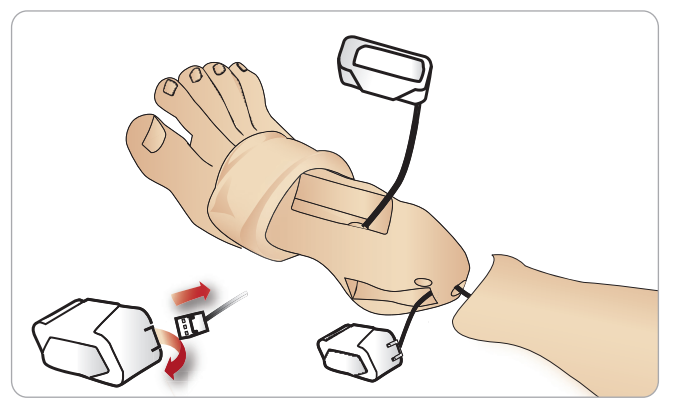

在截肢小腿皮肤和小腿内部使用婴儿爽身粉。在匹配用于小腿皮 3 肤的轮廓时,将皮肤向上拉至模拟人的小腿直至紧密贴合。

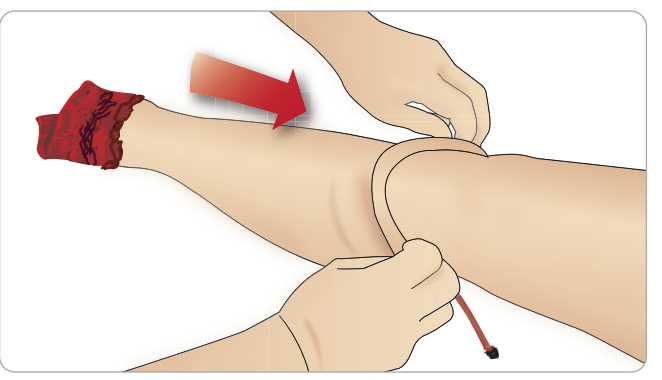

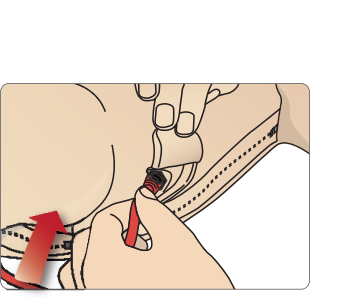

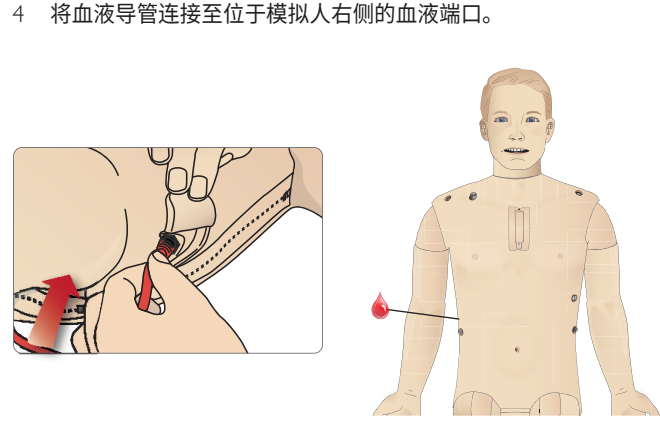

注意事项和警告

特点

维护

故障排除

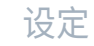

### 安装右侧和左侧肌内注射大腿皮肤

1 每个肌内注射大腿皮肤的背侧面均标有"L"或者"R"。该标记 应与大腿上部背侧面的相应"L"或者"R"标记对齐。

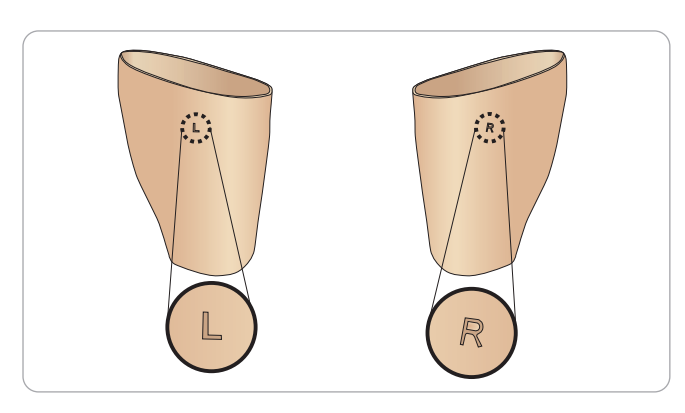

4 泡沫肌内注射垫应位于距离腿部顶端边缘 2.5 厘米的地方。更换 皮肤。

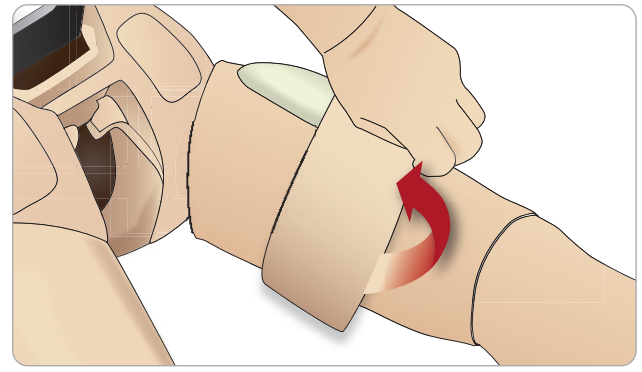

2 在皮肤内部和腿上涂抹婴儿爽身粉,将皮肤向上拉,一直拉到腿 部皮肤的顶端。

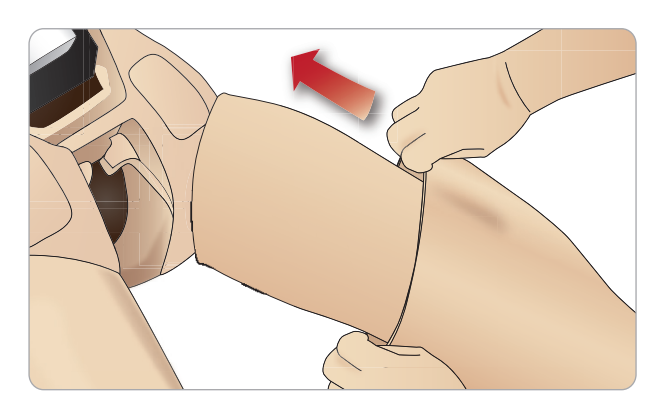

3 将皮肤向下折一半,小心地在皮肤下面插入泡沫肌内注射垫。 操作不当,泡沫肌内注射垫可能会被撕裂。

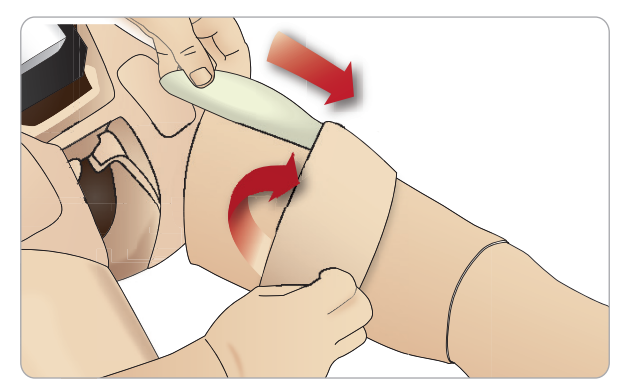

### 更换并填充带血液的骨内装置

SimMan 3G Trauma 附带的骨内衬垫为一次性部件,即仅可单次使用。

胸骨骨内

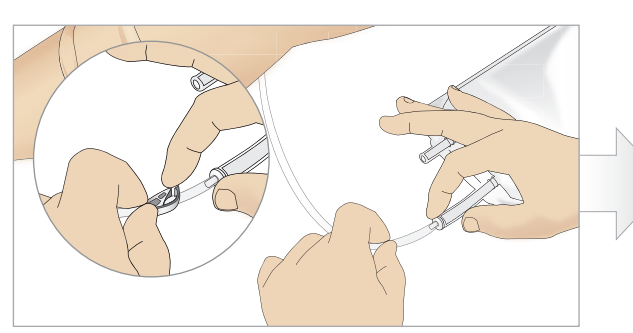

1 将胸骨骨内袋接到胸骨插管上,并用夹子夹紧。

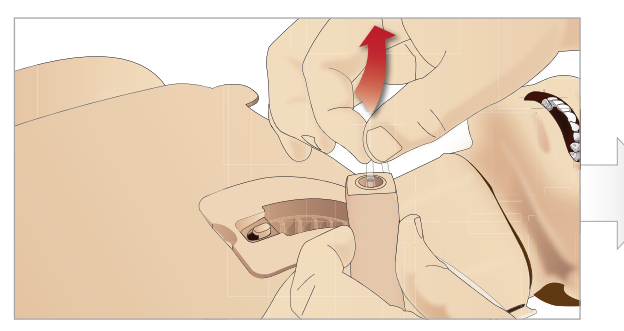

3 将胸骨插管从胸骨衬垫上移除。

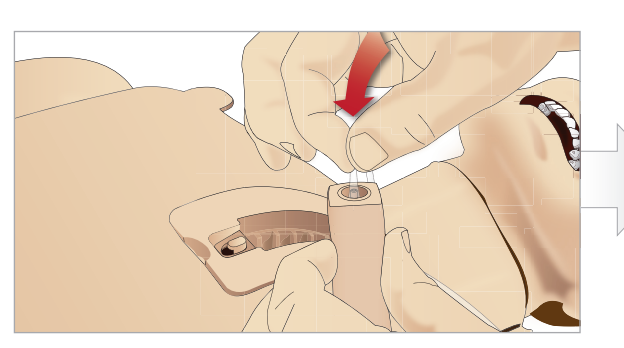

5 将胸骨插管重新接到胸骨骨内衬垫上。

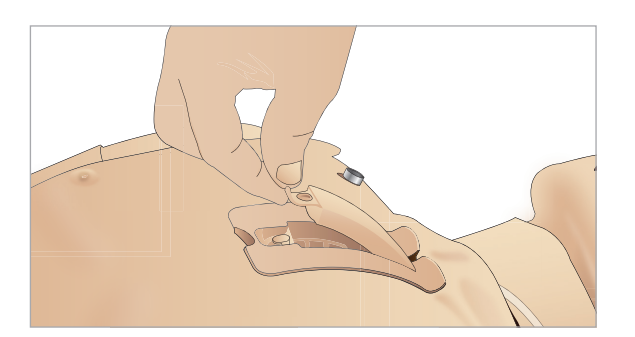

7 重新接上胸骨骨内衬垫 此时,胸骨骨内衬垫便可进行模拟。

注意:如果少量模块塑料卡在针里,用液体冲洗针,以清除障碍物。

特

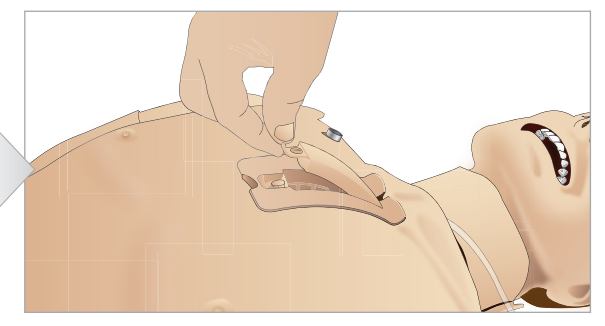

2 将胸骨骨内衬垫从模拟人胸部移除。

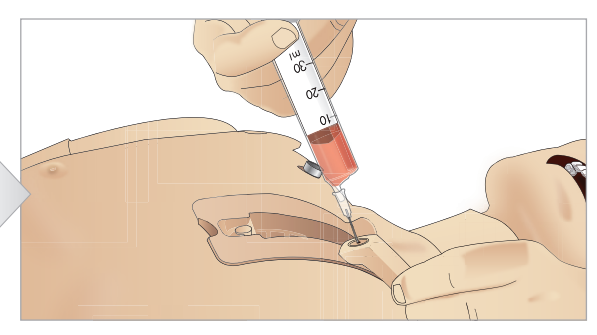

使用7毫升的血液来填充胸骨骨内衬垫。确保该衬垫完 4 全被充满。

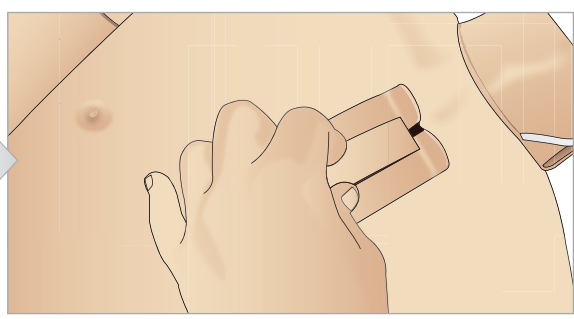

将胸骨骨内装置放入胸骨底盘内。将该装置滑下,面向 颈部,直到其牢固地固定于底盘的顶部边缘下方。 6

故障排除

备件和配件

维护

### 胫骨骨内

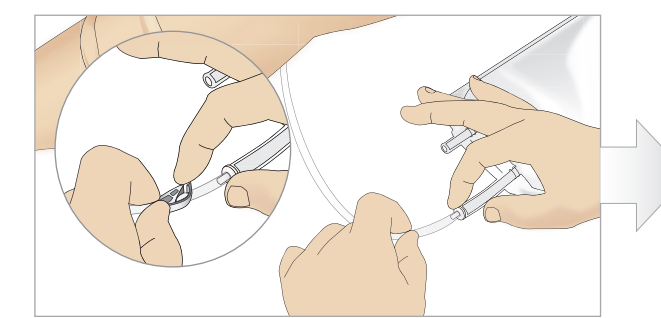

1 将胫骨骨内袋接到胫骨插管上,并用夹子夹紧。

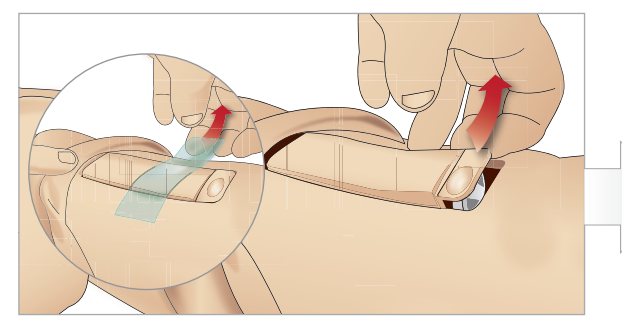

3 去除骨内胶带。然后将胫骨骨内装置从腿部去掉。

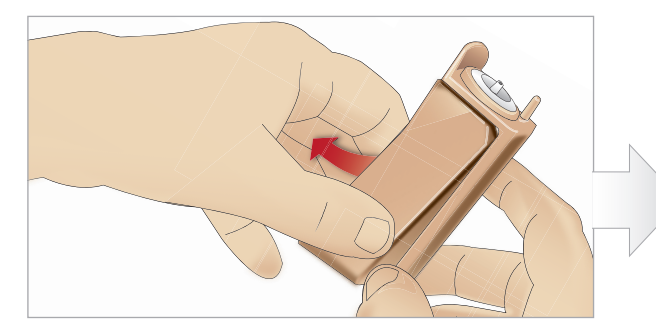

5 去除胫骨骨内底盘上的胫骨骨内衬垫。

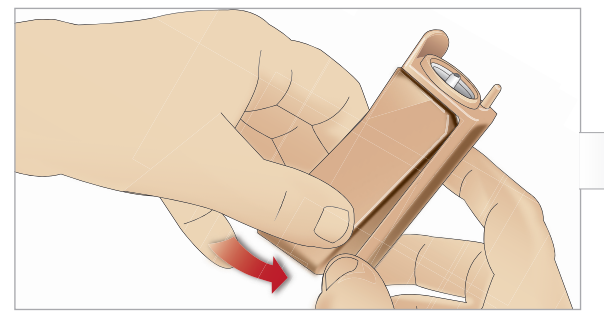

7 将新的胫骨骨内衬垫放入底盘内。

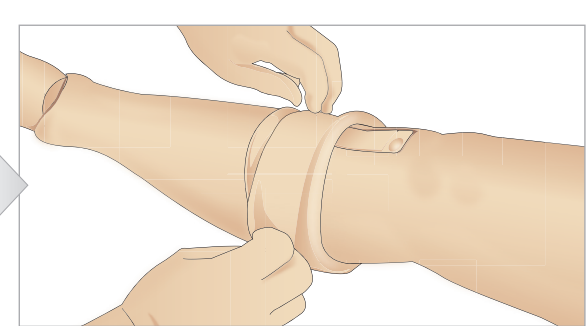

2 卷下腿部固定带,以露出胫骨骨内模块。

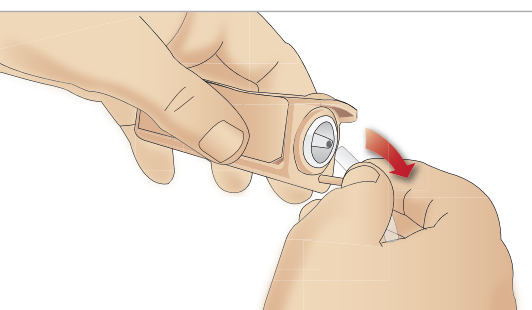

4 将插管从胫骨骨内模块去除。

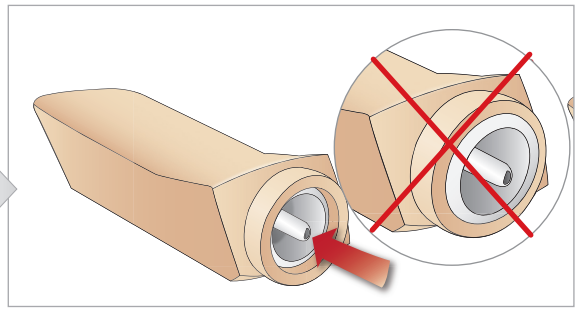

6 在更换新的胫骨骨内衬垫之前,请确保胫骨骨内衬垫里的铜头缩回。

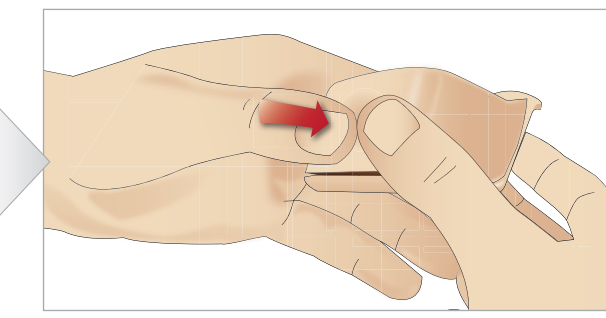

8 通过用拇指按压衬垫背面,将胫骨骨内衬垫固定到位, 直到铜头前移,将装置锁定到位。

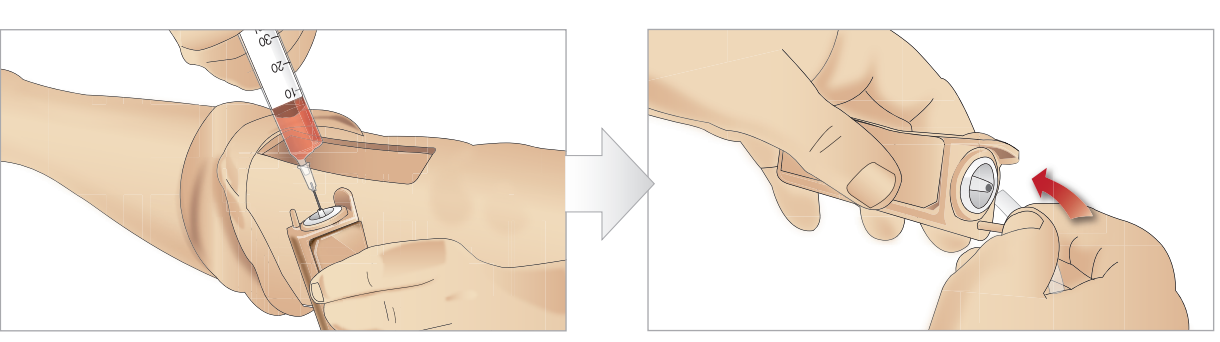

9 用 30-35 毫升的血液填充胫骨骨内装置,确保胫骨衬垫 完全被充满。

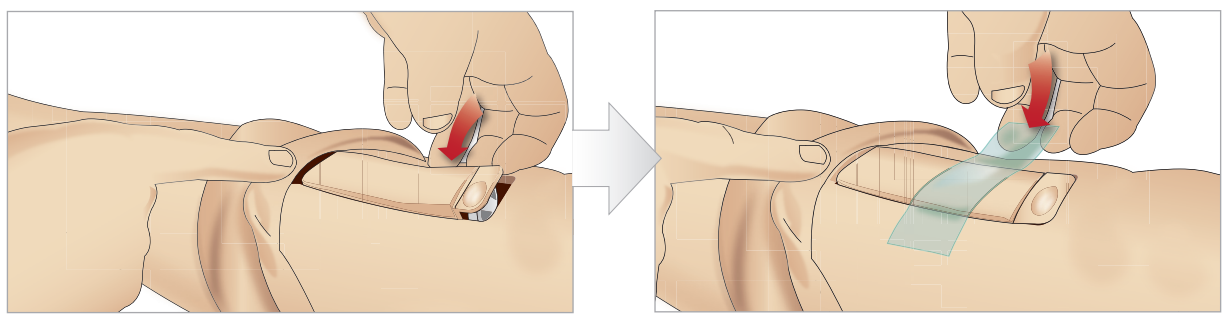

11 更换胫骨骨内衬垫和底盘,并放入腿凹槽内。

将腿部皮肤上卷至胫骨装置上。胫骨骨内衬垫现已准备就绪,可以 进行模拟。

下列设备已经过检测,并获得与模拟人配套使用的批准:

- BIG 自动骨内设备
- EZ-IO-G3, 15G x 1", 1.8 毫米 x 25 毫米
- Jamshidi<sup>®</sup> Illinois 骨髓穿刺/骨内输液针。8 Ga. 14 毫米 38 毫米 (9/16" - 1 ½")。
- F.A.S.T 1<sup>™™</sup>

注意:某些情况下,使用 F.A.S.T 1<sup>™</sup> 不会得到任何回流血液

注意: 部分个案在使用 BIG 自动骨内设备时,不会出现血液回 流现象

10 将胫骨导管连接至胫骨骨内装置。

#### 12 贴上胶带以固定该装置。

特点

注意事项和警告

维护

故障排除

### 运输 SimMan 3G Trauma

SimMan 3G Trauma 模拟系统包括两个箱子,以帮助轻松运输和 存放;一个箱子用于盛装模拟病人的双腿,另一个则盛装其躯干。

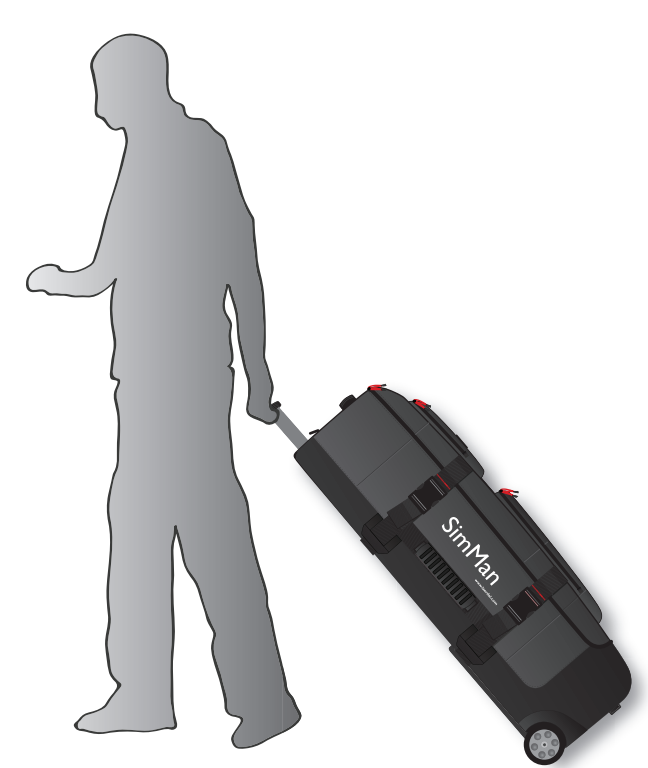

每个箱子均有一根可延长手柄,且可以堆放在集成车轮框架上,以增 强其移动性。

📄 注意:SimMan 3G Trauma 系统超过了大多商务航空公司的 重量限额。某些部件可能不得不单独运输。如需了解更多有关 重量限额的信息,请联系相关航空公司。

运输或存放之前,将双腿从其躯干上拆卸下来,将其装进单独的箱 子中。

如需了解有关拆卸双腿的方法,参阅: 连接左腿和连接右腿部分。

🕂 警告:箱子很重。务必确保箱子在运输和存放期间的安全性, 以免造成人员受伤或产品受损。

请注意,两个箱子从外观上看完全相同。每个箱子中均有隔室,以盛 装所有配件。

#### 带泡沫衬垫的躯干箱子

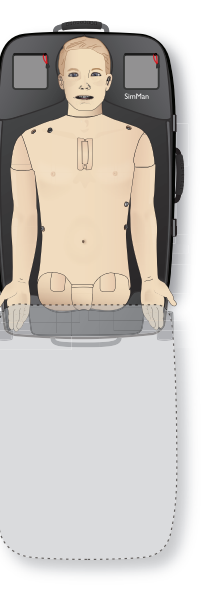

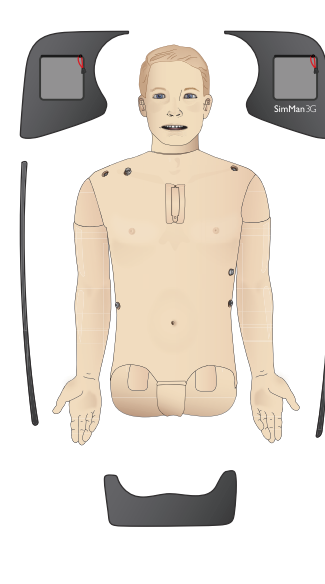

#### 带泡沫衬垫的腿部箱子

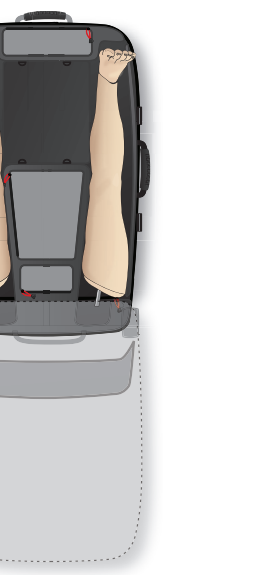

如需了解更多有关 SimMan 3G Trauma 附件的信息,参阅备件和 附件部分。

注意: 切勿将模拟人与任何液体系统中的异丙醇或液体一起存 放或运输。

### 打开模拟病人

按照说明,以与包装反向的步骤打开模拟病人的躯干和双腿。

### 日常维护

下列要求的防护措施是为了确保模拟病人的使用寿命。

### 静脉注射臂

每次在使用了静脉注射臂的培训环节之后,使用温水冲洗静脉注射臂。

### 液体系统

若培训环节中使用了液体系统,结束后需沥干内部贮液器。参阅排空 内部贮液器部分。

#### 血液系统

结束一天的培训环节时,使用蒸馏水或去离子水清洗与伤口连接的 血液系统。这是为了去除血液系统中残余的挪度血液,以防堵塞阀 门和插管。

关闭模拟病人和个人电脑

必要时为电池充电。

#### 清洗皮肤

用一块湿布来擦拭皮肤,以去除污渍。拿开湿布或床单。使用模拟人 湿巾也可能去除掉伤口模块胶带留下的胶水残渣。

#### 常规清洁

- 将模拟病人和个人电脑恢复原始状态

#### 单次使用模块

根据模拟病人的用途,更换已经用过或损坏了的模块:

- 环甲软骨切开术:环甲软骨胶带和颈部皮肤
- 胸部引流模块胸膜

### 多次使用型模块

- 液体过滤器
- 静脉导管过滤器
- 静脉导管
- 气胸气囊
- 骨内模块(胫骨和胸骨)
- 胸部起伏气囊
- 肺部气囊
- 模拟病人皮肤(身体、双腿、双臂)

### 存放或运输之前

静脉注射臂

用温水冲洗静脉注射臂,在存放之前让其完全变干。

### 液体和血液系统

存放前,应用 60%-70% 的异丙醇冲洗模拟人的液体和血液系统, 然后擦干去除系统中的异丙醇残留物。

参阅定期清洗液体和血液系统部分。

注意:切勿将模拟人与任何液体系统中的异丙醇或液体一起存 放或运输。

如运输 SimMan 3G Trauma 中所述,将模拟病人的双腿从躯干上 取下,打包放进运输箱中。

### 定期清洗液体和血液系统

建议定期清洗液体和血液系统,合理保护该产品。每月只需一到两 次,液体和血液系统便可彻底清洗干净。

注意:如需了解有关液体和血液系统的其他维护信息,参见 "日常维护"。

注意:清洗过程中 LLEAP 软件会出现槽清空警告。清洗过程中 可忽视这条信息。

### 液体系统

按照下列步骤清洗液体系统:

排空系统中的水

- 1 确保模拟人处于开机状态。
- 2 确保沥干模拟人内部贮液器。参阅排空内部贮液器部分。
- 3 按下填充面板上的填充按钮。填充按钮上的 LED 显示灯将亮起。
- 4 将空的填充瓶连接至填充面板上的液体和空气连接器,开始将空 气注入内部贮藏器。
- 5 我们建议使用毛巾盖住模拟人的头部,因为若空气进入系统则可 能会导致喷射。
- 6 激活填充按钮后,打开 LLEAP 软件中"血液循环和液体" 选项卡,勾选汗液、双耳、双眼、鼻子、嘴巴及尿液(多尿症) 方框。
- 7 等到模拟人不再排出任何液体时,取消勾选所有方框。
- 8 断开空的填充瓶。

辺ら

詽

意事项和警

퓠

102

蜁

故障排除

作牛和配件

KΞ

#### 使用异丙醇冲洗系统

- 9 将装有异丙醇的填充瓶连接至填充面板上的液体和空气连接器, 开始将异丙醇注入内部贮藏器。
- 10 从 LLEAP 中勾选汗液、双耳、双眼、鼻子、嘴巴及尿液(多尿症) 方框。
- 11 等到所有液体输出口都排出异丙醇。
- 12 使用异丙醇冲洗系统后,再次按下填充按钮停止向贮藏器注入异 丙醇。填充按钮上的 LED 显示灯现将熄灭。
- 13 让异丙醇填充瓶的连接状态持续大约 30 秒,以完全沥干内部贮 藏器。
- 14 将 LLEAP 中所有分泌物框内的勾去掉并断开填充瓶。

#### 排空系统中的异丙醇

- 15 将空的填充瓶连接至填充面板,并重复上述 **3-7** 步,使空气排出 液体系统中的异丙醇。
- 16 再次按下填充按钮,停止填充(LED 指示灯熄灭)并断开空的填充瓶。
- \_\_\_\_注意:切勿将模拟人与液体系统中的异丙醇或液体存放在一起。

### 血液系统

#### 按照下列步骤清洗血液系统:

排空系统中的水

- 1 确保模拟人处于开机状态。
- 2 确保沥干模拟人内部贮血器。参阅排空内部贮血器部分。
- 3 连接挪度伤口至血液输出口。参阅连接伤口套件。
- 4 按下填充面板上的填充按钮。填充按钮上的 LED 显示灯将亮起。
- 5 将空的填充瓶连接至填充面板上的血液和空气连接器,开始将空 气注入内部贮藏器。
- 6 激活填充按钮后;打开 LLEAP 软件中"血液循环和液体"选项 卡,勾选上行端口和下行端口的方框,然后从邻近的下拉菜单里 选择"静脉"。移动滑动器至右边,达到最大出血速率。
- 7 等到模拟人不再排出任何血液时,取消勾选所有方框。
- 8 断开空的填充瓶。

#### 使用异丙醇冲洗系统

- 9 将装有异丙醇的填充瓶连接至填充面板上的血液和空气连接器, 开始将异丙醇注入内部贮藏器。
- 10 在 LLEAP 中勾选上行端口和下行端口的方框(确保静脉出血和 最大出血速率仍处于选中状态)。
- 11 冲洗血液系统直至所有输出口排出清澈液体。
- 12 结束后,按下填充按钮停止激活填充程序。填充按钮上的 LED 显示灯将关闭。
- 13 让异丙醇填充瓶的连接状态持续约 30 秒,以完全沥干内部贮 藏器。
- 14 在 LLEAP 中取消勾选所有方框并移动滑动器直至左边。断开填 充瓶。

#### 排空系统中的异丙醇

- 15 将空的填充瓶连接至填充面板,并重复上述 4-6 步,使用空气清 空血液系统中的异丙醇。
- 16 等到模拟人不再排出任何液体时,再次按下填充按钮,停止填充 (LED 指示灯关闭)。
- 17 在 LLEAP 软件中取消勾选所有方框并移动滑动器直至左边。 断开填充瓶和伤口。

注意:切勿将模拟人与液体系统中的异丙醇或液体存放在一起。

### 安装和升级 LLEAP

挪度模拟人软件都是预先安装的。更新 LLEAP 时,查看是否同时 可更新 Patient Monitor、SimDesigner 和 Session Viewer/ SimView。

- 必须同时更新所有有效软件。按照以下顺序安装或更新软件:
- 更新导师个人电脑上的软件。参阅导师个人电脑和病人监护仪个 人电脑部分。
- 2 更新病人监护仪个人电脑上的软件。参阅导师个人电脑和病人监 护仪个人电脑部分。

更新模拟病人上的软件。参阅 Simulator Firmware & Network Wizard 部分。

#### 导师个人电脑和病人监护仪个人电脑

- 1 打开模拟人电脑电源,并确保未运行任何模拟人应用程序。
- 2 访问 www.laerdal.com/downloads,以下载最新版本的 LLEAP 和/或挪度 Patient Monitor 安装程序。下载后,执行 文件。遵照屏幕上的向导指示完成安装。
- 注意:建议同时升级您电脑上的所有模拟人软件,确保升级后 《 继续兼容。

注意:LLEAP 安装软件同样包括 Session Viewer 和 SimDesigner。

如果在联网的情况下开启,可下载和安装新版本的 LLEAP 和 Patient Monitor 应用程序

### Simulator Firmware & Network Wizard

采用 Simulator Firmware & Network Wizard 进行模拟病人软件 更新。 清按照 Simulator Firmware & Notwork Wizard 邦助中的说明更新

请按照 Simulator Firmware & Network Wizard 帮助中的说明更新 模拟病人软件。

▲ 警告: 更新模拟病人软件时, 切勿关闭模拟病人。

### 移除/更换路由器

路由器可以更换或移除。进行此操作之前,请关闭模拟病人。

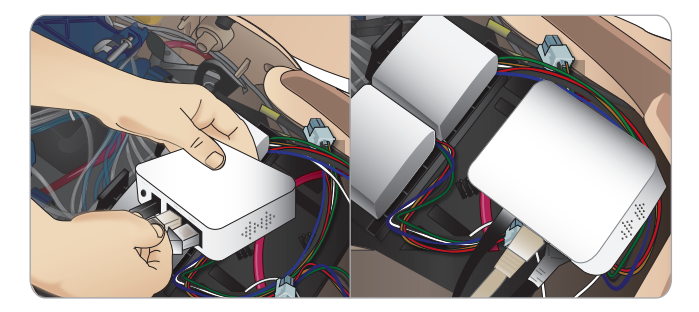

打开骨盆,找到路由器。移除两根以太网线缆和黑色电源线。

如果您想在没有路由器的情况下运行模拟病人,则要在两根以太网线 缆之间连接一个适配器。

如果您想安装一个新的路由器,请将电源线缆连接至直流电插头,并 将以太网线缆再次插回路由器。

辺ら

Ψ

意事项和警

퓠

14 世

维护

故障排除

件和配件

KΞ

### 打开躯干

请按如下步骤,打开模拟病人躯干:

### 连接或更换四肢

- 连接或拆除模拟病人的双腿和双臂。
- 将默认双臂更换为静脉或创伤双臂。

### 维护任务

- 更换模拟病人电池。
- 更换气胸气囊、胸部起伏气囊、肺部气囊、骨内模块和胸腔引流 模块。
- 更换躯干皮肤。
- 进行常规检查。
- 拆除无线局域网适配器。

### 打开躯干皮肤

1 拉开模拟病人左肩和躯干上的拉链。

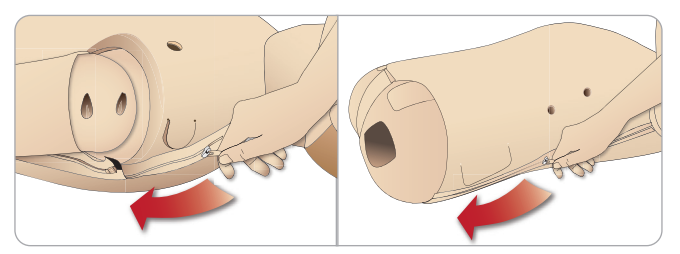

2 移除生殖器衬垫,露出骨盆中的皮瓣。

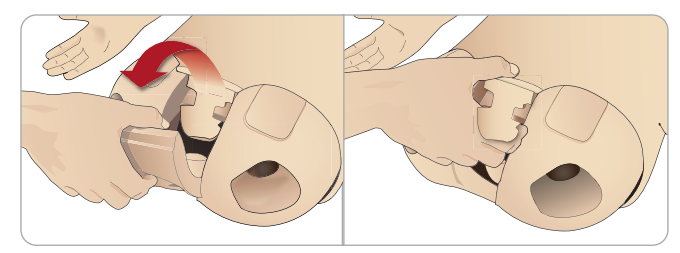

3 将躯干皮肤折至一侧。

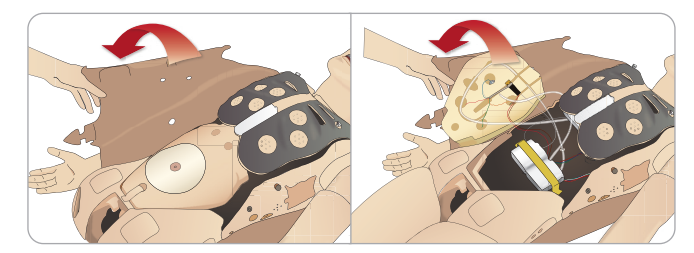

4 将腹部泡沫开启至一侧,注意不要拖拉连接管道和线缆。

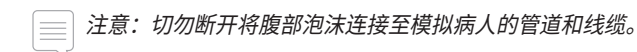

5 更换腹部泡沫,并合上躯干皮肤,将1-4步反向进行即可。

### 连接左腿

注意:在宽大平坦的平面上装配模拟病人。先连接左腿,再接 石腿。

打开躯干,以触及髋关节连接器。要打开躯干,请按照1–4步进行, *打开躯干。* 

#### 1 对准骨盆插口调整左腿螺栓和线缆。

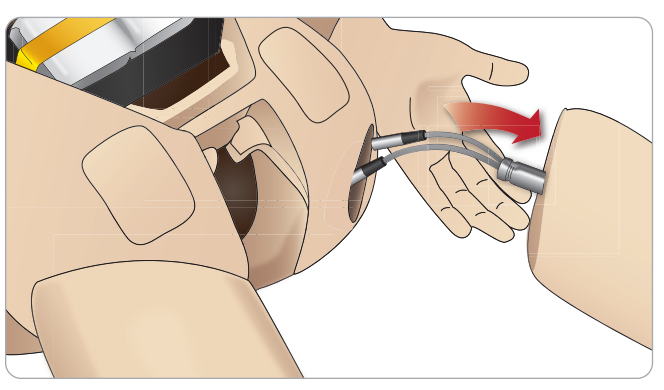

- 使腿部螺栓和线缆穿过插口进入躯干内。切勿透过线缆和/或管 道拖拉腿部。
- 3 将腿部小心推送进骨盆,让部件紧密贴合。

带侧面插槽的髋关节连接器可用于 插入线缆和管道(如右图所示)

- 4 将连接器的圆端朝下放置。将腿部线 缆和管道放进连接器的侧面插槽中。
- 5 将连接器沿着管道和线缆向下滑动, 连接在腿部螺栓之上。确保螺母和螺栓 都已经过调整,且所有线缆和管道也都 固定在连接器内。
- 6 将连接器拧固在腿部螺栓上。避免扭曲管道和线缆。紧固连 接器,使腿部能够绕着髋关节连接器自由旋转。

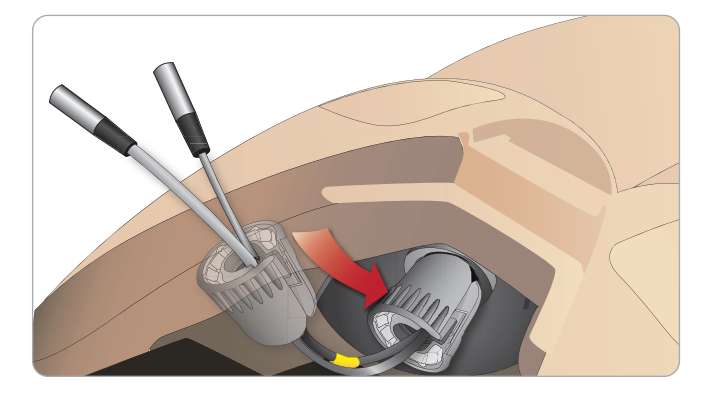

7 按照下表所示,接好相应的腿部管道和线缆:

### 左腿至骨盆——线缆和管道描述

| 名称/标签      | 管道/线缆颜色 | 连接器描述     |
|------------|---------|-----------|
| Left Pedal | 灰色线缆    | 带银色的黑色连接器 |
| Popliteal  | 灰色线缆    | 带银色的黑色连接器 |

### 连接右腿

注意事项与连接左腿时一样。

 将右腿螺栓和线缆对齐骨盆插口。使腿部螺栓和线缆穿过骨盆 插口。

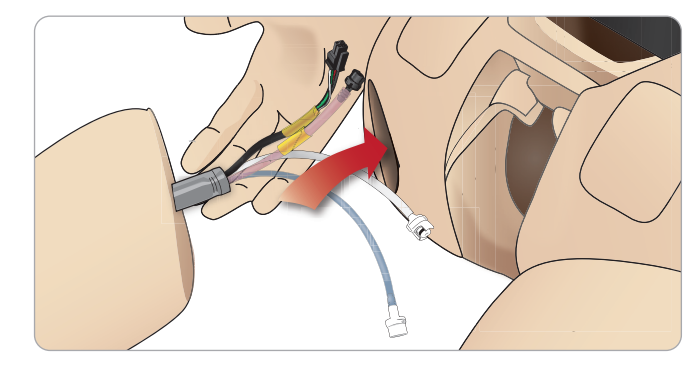

- 2 将腿部小心推送进骨盆,让部件紧密贴合。
- 3 固定连接器内的线缆和管道。将连接器拧在腿部螺栓上,拧到位。

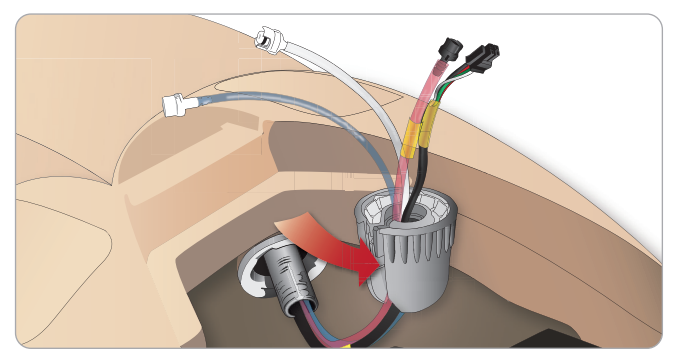

4 按照下表所示,连接好相应的管道和线缆:

### 右腿至骨盆——线缆和管道描述

| 名称/标签           | 管道/线缆颜色 | 连接器描述            |
|-----------------|---------|------------------|
| Blood Right leg | 透明,红色管道 | 黑色的旋拧和锁定连<br>接器  |
| Right leg       | 黑色线束缆线  | 黑色矩形连接器,<br>4 导联 |
| Fluid from leg  | 蓝色管道    | 白色的旋拧和锁定连<br>接器  |
| Air from leg    | 无色透明管道  | 白色的旋拧和锁定连<br>接器  |

### 连接左臂

按照步骤 1 - 4 *打开躯干*的描述,打开躯干。 将下列步骤反向进行,便可拆卸双臂。

1 对准肩部插口调整左臂轴。

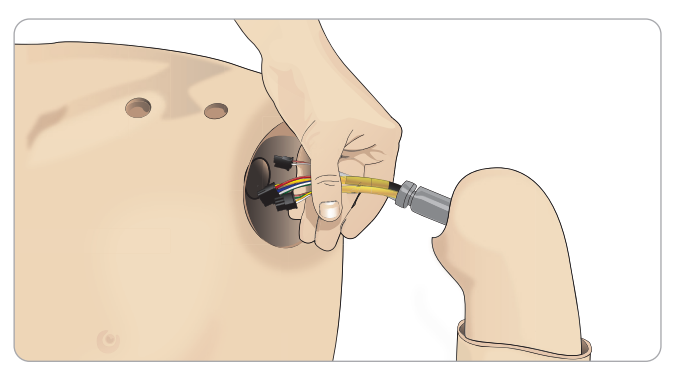

- 2 确保肩部螺钉的松度足以令臂轴可以轻松滑到位。
- 3 使臂轴线缆穿过肩部插口。
- 4 将臂轴小心推送进肩部支架,以使臂轴与支架内部齐平。
- 5 使用艾伦扳手将肩部螺钉旋紧。

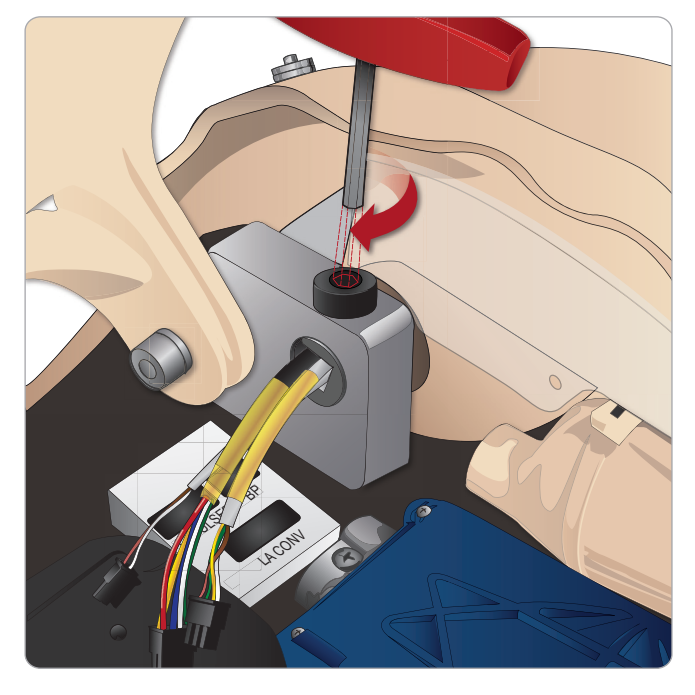

6 将手臂线缆连接至躯干上相应的连接点上。

| 左臂至躯干——线缆和管道描述 |         |                  |
|----------------|---------|------------------|
| 名称/标签          | 管道/线缆颜色 | 连接器描述            |
| LA Pulses      | 灰色线缆    | 黑色矩形连接器,<br>6 导联 |
| BP             | 灰色线缆    | 黑色矩形连接器,<br>2 导联 |
| LA Conv        | 黑色线束缆线  | 黑色矩形连接器,<br>8 导联 |

故障排除

备件和配件

注意事项和警告

ちちま

设定

按照步骤 1 - 4,*打开躯干*的描述,打开躯干。 手臂适配器和适配器螺丝设计用于将右臂连接至模拟病人。

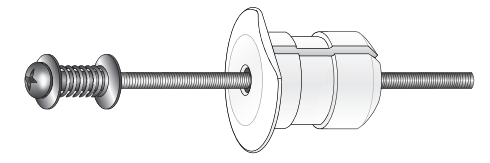

- 1 将手臂适配器从躯干一侧放入手臂托架的孔内。
- 注意:确保该适配器的平边朝向胸部铰链。

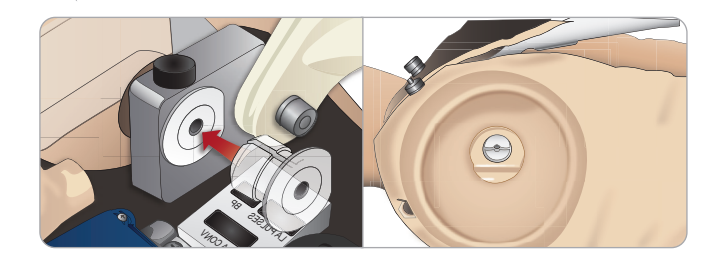

- 2 该适配器现已放置到位,右臂目前可与适配器螺丝连接。
- 3 将适配器螺丝穿过右臂,对准适配器上的孔调整螺丝。

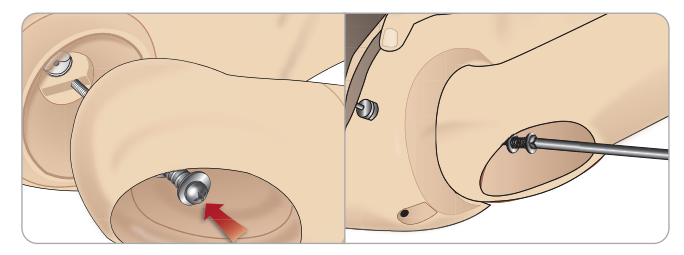

4 一只手从躯干内部扶住适配器。使用十字螺丝刀旋紧适配器螺丝。

注意:按模拟手臂所需的大致移动范围,拧紧螺丝。

将下列步骤反向进行,便可拆卸双臂。

### 更换环甲软骨胶带/颈部皮肤

通过环甲软骨膜创建紧急气道之后,在开始一次新的模拟培训之前更 换穿刺膜。

1 去掉颈部皮肤(颈后有粘扣带)

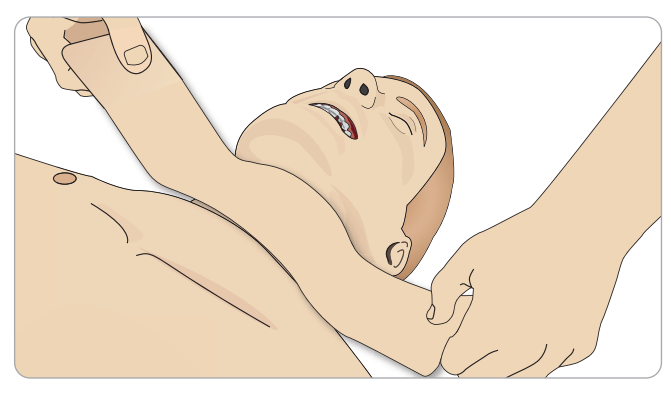

- 2 去掉旧的环甲软骨胶带。
- 3 换上一条新的环甲软骨胶带。

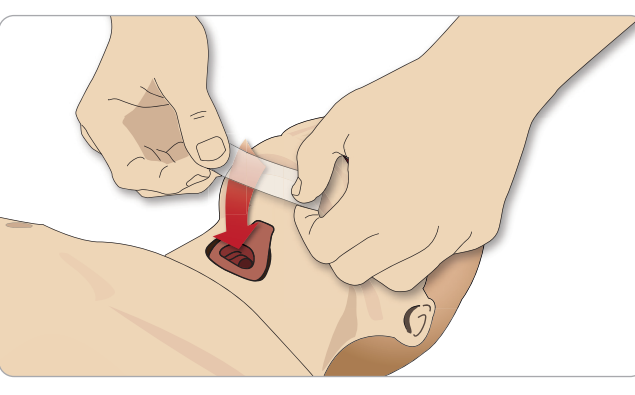

4 确保环甲软骨胶带完全覆盖和密封住了开口,以防为模拟病人通 气时漏气。

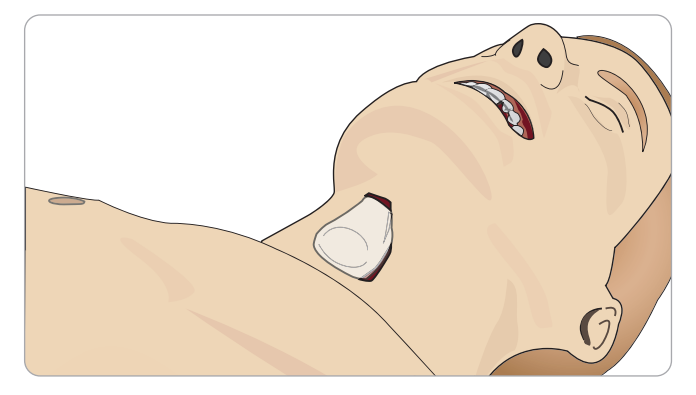

### 更换胸腔引流胸膜

胸腔引流模块的胸膜皮肤在每次使用之后都应更换。

1 打开躯干皮肤,从胸部取走模块。

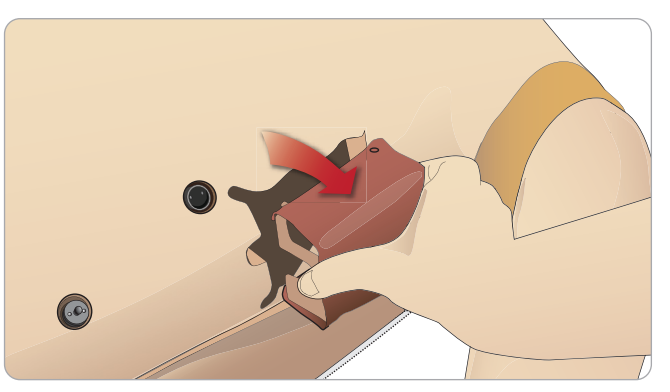

2 去掉旧的胸膜皮肤,并换上一块新的皮肤,更换一个模块。

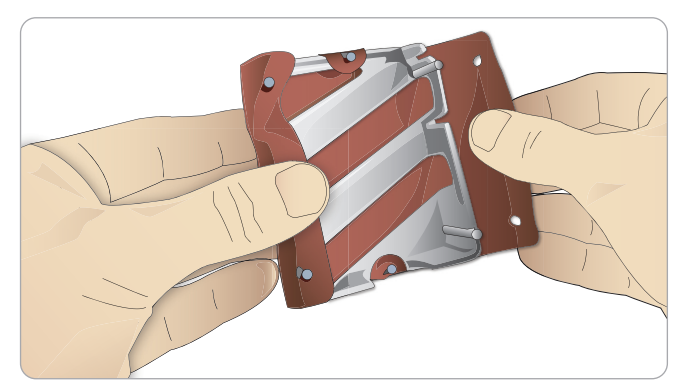

### 更换气胸气囊

气胸经过多次减压之后,气囊可能就需要更换:

- 1 打开躯干皮肤,露出胸板。拉起胸板,露出位 于胸板组合装置侧面插槽里的气胸气囊。
- 2 滑出使用过的气胸气囊。
- 3 断开插管,丢弃旧的气囊。

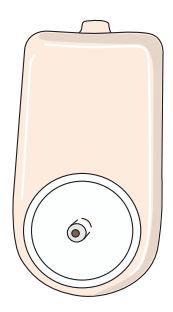

没定

注意事项和警告

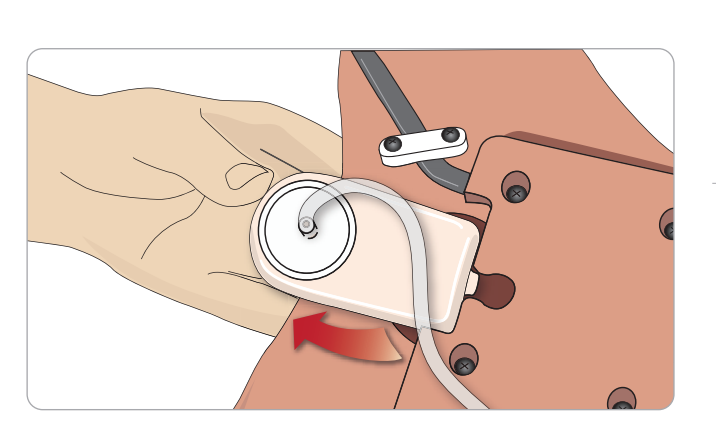

- 4 将新的气囊插入插槽。
- 5 再将插管连接到新气囊上。

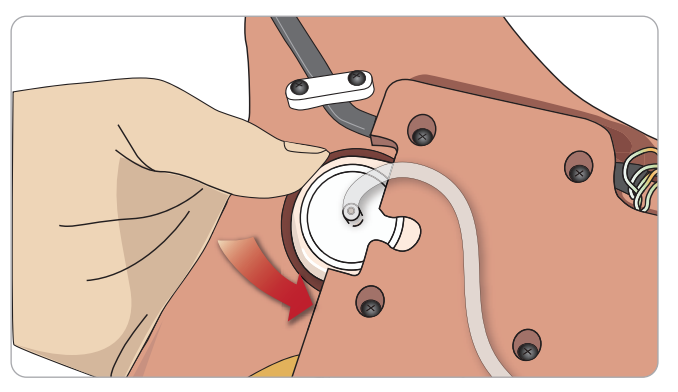

故障排除

۲

### 更换胸部起伏气囊

如果胸部起伏气囊泄漏或损坏:

- 打开躯干皮肤,露出胸板。在胸板组合装置的 每侧均有一个气囊。
- 2 将插管从气囊上断开。

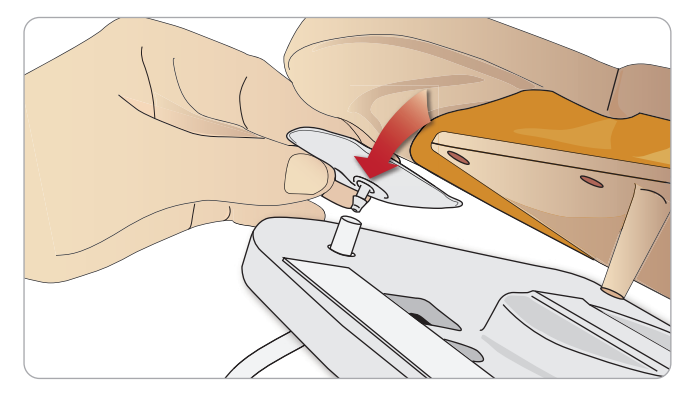

- 3 丢弃使用过的气囊。
- 4 插入新的气囊。
- 5 再将插管连接到新气囊上。

#### 左腿至骨盆——插管描述

| 名称/标签   | 管道颜色 | 连接器描述  |
|---------|------|--------|
| Pneum L | 硅胶   | 倒钩式连接器 |
| Pneum R | 硅胶   | 倒钩式连接器 |
| Chest L | 硅胶   | 倒钩式连接器 |
| Chest R | 硅胶   | 倒钩式连接器 |
| Chest R | 硅胶   | 倒钩式连接器 |

### 更换肺部气囊

如果出现漏气现象,则应更换肺部气囊(位于胸腔内)。

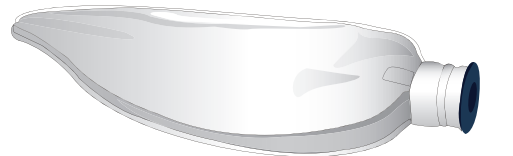

- 1 打开躯干皮肤,将腹部泡沫放在体侧。
- 2 打开上部铰链式胸板,进入肺部。

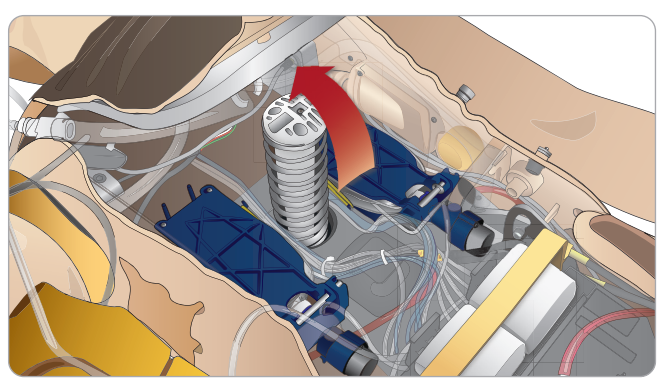

3 拿开胸部按压弹簧,以便更轻松地进入肺部。

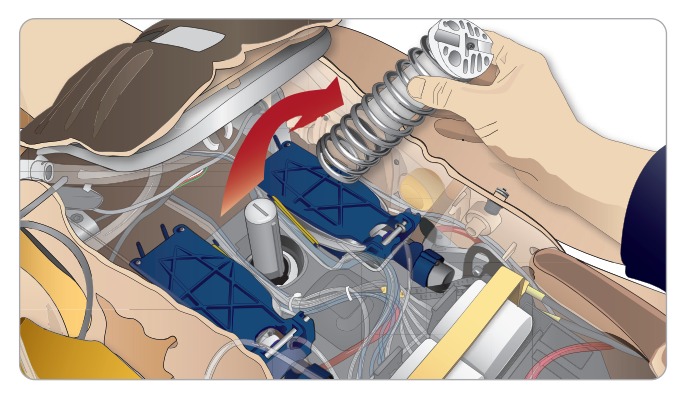

4 解开肺部组合装置两侧的黄色肺顺应性固定带。

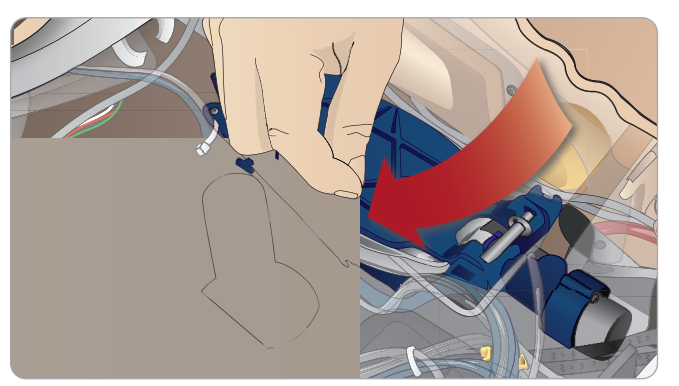

- 5 打开铰链式肺板。
- 6 将旧的肺部从其插槽中拉出。

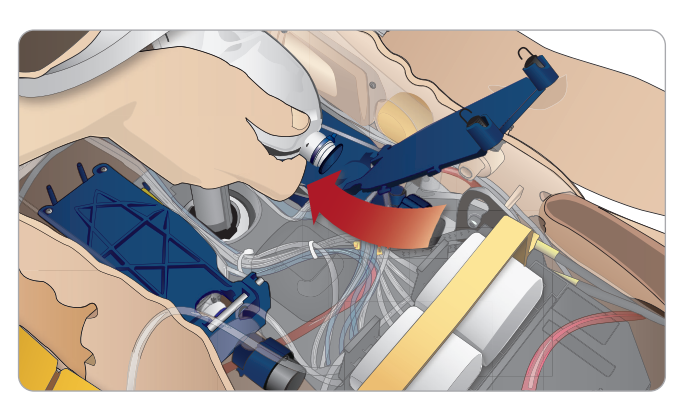

7 反向执行这一过程,便可插入一个新的肺部。

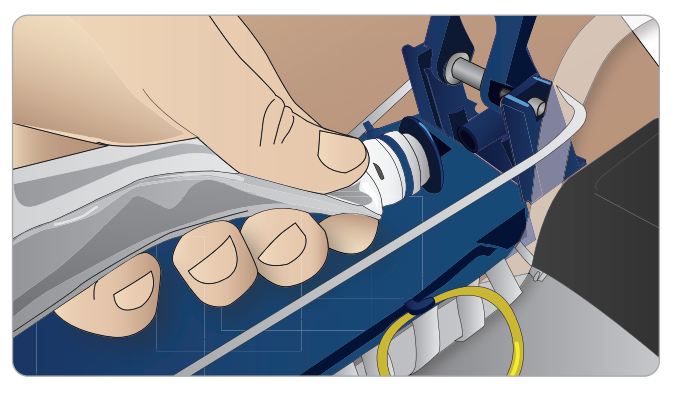

注意:确保顺应性固定带横穿在肺部的两个折痕之间。

### 更换模拟人皮肤

如果模拟人的皮肤破损、穿孔或染色,则可能需要更换。

1 拉开并铺开皮肤。

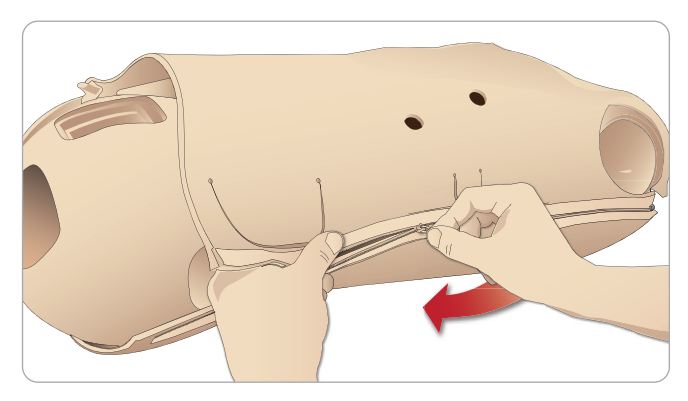

 为手臂内侧、躯干和腿部皮肤敷上粉末,会帮助减少摩擦,使更 换过程更容易。

为防止拉链从皮肤上脱离,请确保将皮肤拉至恰当位置,关闭拉链 时,需要将其合拢。

### 更换血液系统过滤器

如果血流速度减慢,则可能是过滤器被堵塞,需要更换。 *绝不在没有过滤器的情况下运行模拟病人。* 

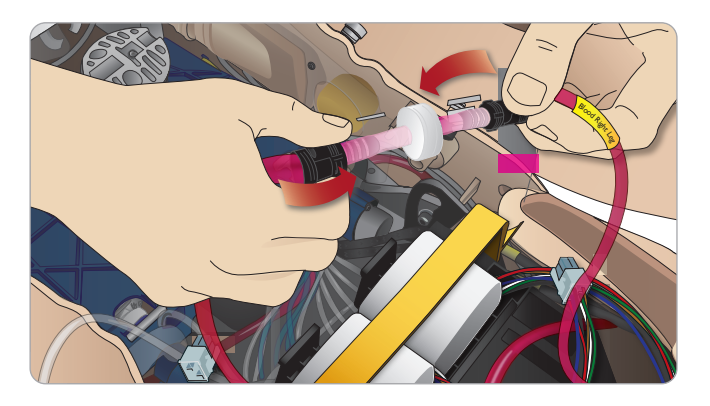

- 1 关闭模拟病人。
- 2 移开带有导管组合装置的生殖器,以方便操作。
- 3 将过滤器从右腿和骨盆血液插管上断开,并卸下。
- 4 反向执行上述步骤,连接一个新的过滤器。

### 维修模拟病人

应定期进行包括清洗底板在内的全面维修。

▲ 警告:所有维修必须由有资格的维修人员进行。

### 以下情况需要进行维修:

- 若液体溢进模拟病人
- 在灰尘满布的环境中使用之后。

▲ 警告: 切勿使用明显受损的线缆或连接器。

特点

设定

故障排除

备件和配件

注意事项和警告

## 故障排除

### 系统设定

#### 问题

- 数据丢失或整个系统故障(整体系统故障)。

### 解决方案

- 如果系统关闭或所有数据都丢失或损坏;请联系您当地的挪度服 务中心。

### 接入点 (AP) 的稳定性和连接 (模拟病人已建 网络)

### 问题

- LLEAP 和/或 Patient Monitor 与模拟病人之间的连接断开。

#### 原因

- 个人电脑上的其他软件可能会影响到我们的 LLEAP 或 Patient Monitor 的操作。
- 多个网络连接可能会影响到软件和模拟病人之间的传输。

### 可能的解决方案

- 删除个人电脑上不需要的软件。
- 断开其他网络。

### 客户模式的稳定性和连接

### 问题

- LLEAP 和 Patient Monitor 与模拟病人之间的连接断开。

### 原因

- 模拟病人被放置在限制连接外部网络的地方。
- 一个人电脑上的其他软件可能会影响到我们的 LLEAP 和/或 Patient Monitor.

#### 可能的解决方案

- 将模拟病人移到可以连接外部网络的地方。
- 删除个人电脑上不需要的软件。

### LLEAP

#### 问题

- 无法登录至电脑。

#### 原因

- 如果用户决定改变登录行为,则需要密码。

#### 解决方案

- 默认的密码是"SimUser"。

### 变更模拟病人无线网络显示的名称

如果操作多个模拟病人, 请确保每个模拟人都具有唯一的 SSID 名称。如需了解更多信息,请参阅 Simulator Firmware & Network Wizard 帮助。

### Voice Conference Application

### 问题

从模拟病人到 LLEAP 的声音功能不能运作。

### 可能的解决方案

- 检查麦克风是否没有连接到位。打开头部皮肤的拉链,拉至后 脑勺,直到可以露出耳朵。
- 确保麦克风位于耳朵顶部的杯槽里,黑色表面朝外。

#### 问题

- 导师麦克风不发声。

### 可能的解决方案

- 将耳机从电脑上拔出再重新插上.
- 确保选择了正确的声音设备。在 Voice Conference Application 主菜单里选择 <选项>、<选择设备>。
- 在 Windows 里检查音量设定。确保麦克风未静音。

### 评估报告

参阅 SimView 用户手册或 Session Viewer 用户指南中的故障排 除 部分。

### 模拟病人

#### 问题

- 不可预测的行为。

### 可能的解决方案

- 模拟病人故障可能由电缆、管道或连接器松脱引起。打开躯干, 检查是否有任何部件断开或泄漏。参阅打开躯干。
- 如果发生液体泄漏,关闭模拟病人,并联系挪度技术服务部。

### 问题

- 当网络上有多个模拟人时识别单一模拟病人。

#### 解决方案

- 当检查模拟病人的脉搏时,LLEAP 上的 <选择模拟人> 对话框将 会表明哪个模拟病人的脉搏正被触诊。

### 气道污染

#### 问题

– 模拟人的气道在经过口对口人工呼吸之后,就会被污染。

### 解决方案

— 使用模型湿巾清洗模拟病人的外面。使用模型湿巾清洗口腔内 部。更换肺部气囊;参阅:维护——更换肺部气囊。

注意: 模拟病人的气道不能进行口对口人工呼吸或消毒。

### 胸部运动

#### 问题

– 模拟病人的胸部没有上下起伏。

### 解决方案

- 确定模拟病人已开机。
- 确定模拟病人不是因不活动而处于睡眠模式。重新激活模拟 病人。
- 检查确保 LLEAP (病人案例或病例) 上的气道呼吸率未设定 为零。
- 确定没有设定气道并发症,如最大呼吸阻力或喉痉挛。
- 检查内部压缩机是否已关闭。参阅:关闭/打开内部压缩机。
- 如果使用的是外部压缩空气源,检查其是否打开,空气插管是否 连接到模拟病人。
- 内部压缩机可能过热。等待大约 20 分钟,待其冷却下来。去除 模拟病人身上的毛毯或覆盖物,打开躯干皮肤,以加速冷却。
- 胸部起伏被设定为两侧(例如,ET管插入支气管太深)。
- 胸部起伏气囊漏气或连接至胸部起伏气囊的管道扭结或已断开。 如果胸部起伏气囊漏气,则更换一个,参阅维护:更换胸部起伏 气囊。
- 检查空气插管是否漏气;检查所有连接是否完好。必要时更换 管道。
- 浅层胸部运动和内部压缩机持续运行。内部压缩机可能磨 损——联系挪度技术服务部。

问题

- 无血流。
- 解决方案
- 确保内部贮藏器注满液体。
- 问题
- 流速太慢。
- 解决方案
- 清洗血液系统。
- 检查 LLEAP 中的流速设定。
- 血液系统可能需要重新校准。联系您当地的服务代表。
- 更换骨盆内的过滤器。
- 问题
- 出血时进入了空气.

#### 解决方案

- 排空血液贮藏器,再重新填满。
- 问题
- 填充期间或当模拟病人关机之后,可以看到模拟血液从右腿后部 漏出。
- 解决方案
- 内部贮藏器可能需要更换。联系您当地的服务代表。
- 问题
- 不能填充贮血器。
- 解决方案
- 填充瓶中的过滤器可能堵塞了。如果是这种情况,订购一个新填 充瓶。

### 模拟人四肢

问题

- 双腿不能移动。
- 可能的解决方案
- 松开并重新调整骨盆内部的髋关节螺母。欲了解有关连接双腿方 法的细节,参阅维护。

故障排除

Ψt

意事项和警

刑

402

业

返

维护

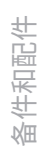

### 故障排除

### 肺部 问题

#### – 肺部不正常运作。

#### 可能的解决方案

- 确定 LLEAP 里的气道阻力未被设定为最大值。
- 打开躯干和胸板。确定肺部能自由扩张,且不被任何电缆束缚。
- 确定肺部气囊正确连接,且管道未被扭曲。
- 确定肺部气囊处于水平位置,且插入正确。确保肺顺应性 O 型环 位于肺部气囊折痕之间。
- 检查肺部气囊是否有缺陷或破裂。
- 确定两个肺顺应性 O 型环放置正确。如果 O 型环看上去损坏 了,则更换。
- 确定模拟人的气道中没有阻碍物,这可能阻塞气流。
- 如果在调整肺顺应性时无变化,请联系挪度技术服务部。
- 如果肺部阻力没有变化,请联系挪度技术服务部。

### 听诊过程中的机械噪音

在 LLEAP 中,点击 <听诊集中>。

### 电池

#### 问题

- 健康病人和充满电的电池的寿命少于 150 分钟。

#### 可能的解决方案

- 电池可能旧了(建议的使用寿命是 200 个放电周期)。插入新 电池。
- 压缩机不能正常运行;咨询您当地的挪度技术服务中心。

### 脉搏

#### 问题

- 不能感受到足部脉搏

#### 可能的解决方案

– 脉搏装置上的皮肤可能过紧——重新调整皮肤,再重启。

### 临床特点——气胸气囊 问题

模拟人关闭

- 模拟病人没有反应。

问题

解决方案

- 气胸气囊出现问题。 解决方案 - 检查气囊底部的管道连接,确保管道未被断开。

按住 <开/关> 按钮 10 秒钟,强制关闭模拟病人。

## 备件和配件

如需最新版本的备件和配件,请访问 www.laerdal.com/cn/

备件和配件

ШΠ